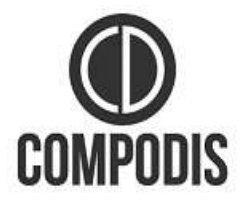

# **HMK-830 Series**

## **Technical Manual**

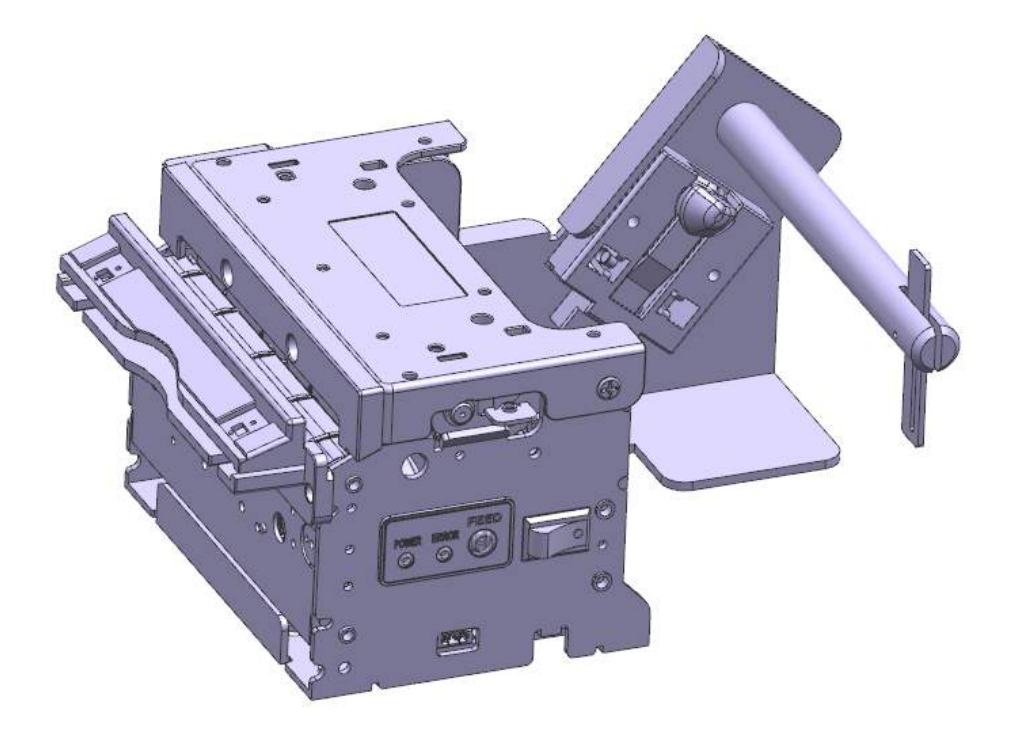

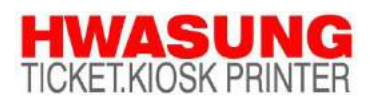

www.compodis.com

## • Revision History

| Version   | Date of      | Revised Page | Contents                                                            |
|-----------|--------------|--------------|---------------------------------------------------------------------|
|           | Revision     |              |                                                                     |
| Ver. 2.00 | Feb. 1, 2021 |              | Revised and reissued                                                |
| Ver. 2.01 | Sep.29,2021  | Page45, etc  | Presenter Model name scheme change(HMKP-830 $\rightarrow$ HMK-830P) |
|           |              |              |                                                                     |
|           |              |              |                                                                     |
|           |              |              |                                                                     |
|           |              |              |                                                                     |
|           |              |              |                                                                     |
|           |              |              |                                                                     |
|           |              |              |                                                                     |
|           |              |              |                                                                     |
|           |              |              |                                                                     |
|           |              |              |                                                                     |
|           |              |              |                                                                     |
|           |              |              |                                                                     |
|           |              |              |                                                                     |
|           |              |              |                                                                     |
|           |              |              |                                                                     |
|           |              |              |                                                                     |
|           |              |              |                                                                     |
|           |              |              |                                                                     |
|           |              |              |                                                                     |
|           |              |              |                                                                     |
|           |              |              |                                                                     |
|           |              |              |                                                                     |
|           |              |              |                                                                     |
|           |              |              |                                                                     |
|           |              |              |                                                                     |
|           |              |              |                                                                     |
|           |              |              |                                                                     |
|           |              |              |                                                                     |
|           |              |              |                                                                     |
|           |              |              |                                                                     |

1

## Product Manual

This manual describes the basic matters and how to use the HMK-830 series product.

Please adhere to the contents of this manual when installing and using the printer. Otherwise, you may have problems with your device.

The user is responsible for any losses resulting from improper handling and operation.

The contents of this document are subject to change without notice. If you are unsure of anything in this manual, or if you have any questions or concerns, please contact the place where you purchased the product.

## Warnings and Cautions for Safety

In order to use the product correctly and prevent safety accidents, be sure to observe the following.

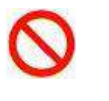

Failure to observe the warning signs during use of the product may result in damage to the product and serious injury or death.

Warning

- Do not disassemble, repair or modify the product.
- Do not remove jammed paper while the power is on.
- Do not exceed the rated power.
- Do not wash. => Do not wash the product.
- Do not cause impact to the product.
- Do not leave the product in a humid place.

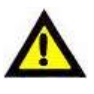

Caution

Failure to observe caution signs during use of the product may cause damage to the product and personal injury.

• If you detect any abnormalities in the product, please contact us for instructions on how to handle such => it.

- Make sure you turn off the power before removing foreign matter from the product.
- Provide regular ventilation if installed in a confined space.
- Avoid interference from surrounding installations when installing.
- Wire in a stable environment.
- Observe electrical appliance requirements.

## • Table of contents

| I . PRINTER FEATURES                                                           | 7            |
|--------------------------------------------------------------------------------|--------------|
| 1. Printer Features                                                            | 7            |
| I. MAIN FUNCTIONS                                                              | 8            |
| 1. Power Switch/Paper Feed Button and Status Notification Indicator            |              |
| 1) Power Switch                                                                | 8            |
| 2) Paper Feed Button                                                           | 8            |
| 3) Status Notification Lights                                                  | 9            |
| 2. Detect Sensors                                                              | 10           |
| 1) Cover Open Sensor                                                           | 10           |
| 2) Paper Detect Sensor                                                         | 10           |
| 3) Black Mark Sensor                                                           | 11           |
| 4) Cutter Home Sensor                                                          | 11           |
| 5) Near End(Paper Low) Sensor                                                  | 11           |
| 6) Adjustable GAP Sensor (OPTION)                                              | 11           |
| 7) Presenter Control Sensor (OPTION)                                           | 11           |
| 3. PRESENTER (OPTION)                                                          | 12           |
| 1) Loop Function                                                               | 12           |
| 2) Eject Function                                                              | 12           |
| 3) Hold Function                                                               | 13           |
| 4) Automatic Retract(Dispose) Function                                         | 13           |
| 5) Presenter Jam removal method                                                | 14           |
| 4. Adjustable Guide & Sensor Function (OPTION)                                 | 15           |
| 1) Paper width adjustment method                                               | 15           |
| 2) Gap Sensor / Black mark Sensor (Gap Detection Sensor / Black mark Detection | ı Sensor) 15 |
| 3) Black mark Sensor setting method                                            | 16           |
| 4) GAP Sensor position setting method                                          | 17           |
|                                                                                | 4            |

| 1. Power port connection method                                          |    |
|--------------------------------------------------------------------------|----|
| 2. Interface connection                                                  | 19 |
| 3. Paper Change                                                          | 20 |
| 1) Cover open method                                                     | 20 |
| 2) Auto Loading Method                                                   | 21 |
| 4. Self Test                                                             | 22 |
| 5. HEX Dump Print                                                        | 23 |
| IV. PRINTER INSTALLATION METHOD                                          |    |
| 1. Example of Printer installation method                                | 24 |
| 1) Method by making Hook shapes on the Top side and mounting the Printer | 24 |
| 2) Method by using Mount Brackets for fixing and mounting the Printer    | 25 |
| 3) Method by mounting in the floor (BOTTOM) side                         | 26 |
| 2. Large sized paper holder installation method(OPTION)                  | 27 |
| 1) Assembling the paper holder                                           | 27 |
| 2) Connecting the Near End Sensor connector                              | 27 |
| 3. Electrostatic discharge and ground current handling                   |    |
| V. PRINTER FUNCTION SETTINGS                                             |    |
| 1. Setting Manually                                                      | 29 |
| 2. Set Using Memory Switch Program                                       |    |
| 3. Firmware Update                                                       |    |
| 4. Ethernet Interface Settings                                           |    |
| 5. Ticket Paper Settings                                                 |    |
|                                                                          | 5  |

| VI. PRODUCT SPECIFICATIONS                                                  |                      |
|-----------------------------------------------------------------------------|----------------------|
| 1. Printer Specifications                                                   |                      |
| 2. Presenter Specifications                                                 | 40                   |
| 3. Interface Specifications                                                 | 41                   |
| 1) USB                                                                      |                      |
| 2) Serial (RS-232C)                                                         |                      |
| 3) Ethernet                                                                 |                      |
|                                                                             |                      |
|                                                                             |                      |
| VII. PRODUCT APPEARANCE AND DIMENSIONS                                      | 44                   |
| VII. PRODUCT APPEARANCE AND DIMENSIONS<br>1. HMK-830(A)B<br>2. HMK-830(A)PB | 44<br>44<br>44       |
| <ul> <li>VII. PRODUCT APPEARANCE AND DIMENSIONS</li></ul>                   | 44<br>44<br>44<br>44 |
| <ul> <li>VII. PRODUCT APPEARANCE AND DIMENSIONS</li></ul>                   |                      |

## **I**. Printer Features

HMK-830 series printers are designed to be used by installing or connecting to Kiosk Systems. This printer uses direct thermal printing method and the paper width can be set to suit user's environment. Also, with HMK-830 Series Printers, both of Roll type paper and Fan Folder type paper can be used.

## **1. Printer Features**

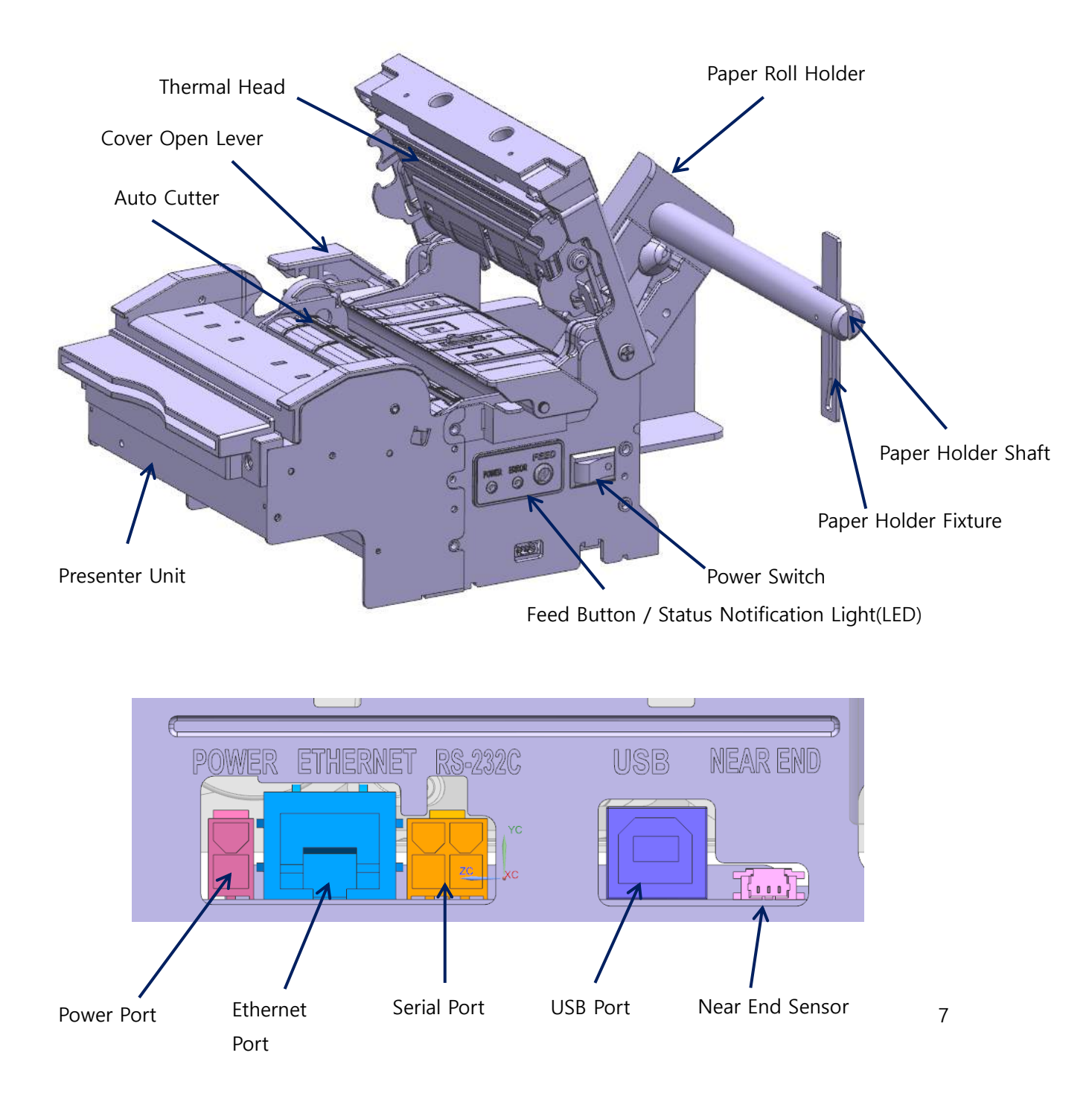

## **II**. Main Functions

# 1. Power Switch/Paper Feed Button and Status Notification Indicator

### 1) Power Switch

The power switch is used to turn the power on or off, and it is also used for self test and changing printer status settings.

![](_page_8_Picture_4.jpeg)

### 2) Paper Feed Button

![](_page_8_Figure_6.jpeg)

The FEED button can perform the following functions.

① Paper feed: When paper is inserted, pressing the feed button feeds paper for as long as the button is pressed.

② Self Test: While holding the FEED button, turn on the power and then release the button after the Error light turns on once. The self test contents will then be printed. (Refer to the description of the III. PRINTER USE GUIDE)

③ Checking and changing the printer status: If you turn on the power while holding the FEED button, the Error light flashes continuously. When the button is released at this time, the printer status menu is printed. (Refer to the description of the V. PRINTER FUNCTION SETTINGS)

#### 3) Status Notification Lights

![](_page_9_Figure_4.jpeg)

① Power light: When the power is turned on, the green power light turns on.

② Error light: Depending on the printer status, the light blinks to inform you of the printer status as shown below.

| Notification light status | Notification sound | Printer status                                |
|---------------------------|--------------------|-----------------------------------------------|
| Flashing briefly          | Beep (short)       | No paper                                      |
| Long flashing             | Beeeep (long)      | Cover open, cutter jammed, paper jammed, etc. |

## 2. Detect Sensors

Several detection sensors placed on the printer transmit the printer's status to the host system.

![](_page_10_Figure_2.jpeg)

#### 1) Cover Open Sensor

The cover open switch detects when the cover is open and stops the printing and ticket feeding process until the cover is closed.

#### 2) Paper Detect Sensor

A sensor that detects the presence and absence of paper, used to control paper insertion and printing, as well as notifications to notify the user to reload paper.

#### 3) Black Mark Sensor

It is used to control the starting point of printing by detecting the black mark position.

#### 4) Cutter Home Sensor

The cutter sensor is used to detect if the paper has been cut.

#### 5) Near End(Paper Low) Sensor

The Near End(Paper Low) Sensor(Paper shortage detection sensor) is a detection sensor that automatically informs the user when to change paper..

#### 6) Adjustable GAP Sensor (OPTION)

When using label paper, it controls the printing position of the label paper by detecting the gap or black mark position between the label and the label.

#### 7) Presenter Control Sensor (OPTION)

A sensor that detects the start and end of the paper so that the presenter can control the paper.

## 3. PRESENTER (OPTION)

When the presenter function is added, receipt handling becomes easy and the following functions can be used.

#### 1) Loop Function

If the length of the printout is longer than a certain level, this function keeps the paper in the middle until printing is finished. Users can only take the contents after printing is complete, ensuring safety.

Paper loop status

### 2) Eject Function

When printing is finished, the ticket or receipt is released out of the machine. When printing multiple tickets in a row, it is arranged in the order in which they were printed. (Ticket holder sold separately)

![](_page_12_Figure_7.jpeg)

#### 3) Hold Function

![](_page_13_Picture_1.jpeg)

Function of the presenter holding the paper until the user takes the printed ticket or receipt.

#### 4) Automatic Retract(Dispose) Function

If the user does not take the printed ticket or receipt after a certain period of time, it is the function to collect and discard the printed material into the designated device or space.

![](_page_13_Figure_5.jpeg)

### 5) Presenter Jam removal method

If a paper jam occurs in the presenter, raise the Cover open roller in the direction of the arrow to open it, remove the paper, and close the Cover open roller again.

![](_page_14_Picture_2.jpeg)

## 4. Adjustable Guide & Sensor Function (OPTION)

With the Adjustable(movable) Guide & Sensor option, you can adjust the position of the paper guides and sensors to set the paper width as you need.

#### 1) Paper width adjustment method

Set the Adjustable Paper Guide in the left and right direction of the arrow to match the width of the paper to be used. (Adjustment range: 25mm ~ 82.5mm)

![](_page_15_Picture_4.jpeg)

Adjustable Paper Guide

# 2) Gap Sensor / Black mark Sensor (Gap Detection Sensor / Black mark Detection Sensor)

The Adjustable Guide & Sensor type product can be used as a gap sensor or a black mark sensor, and can be used by moving the sensor position to the required position.

## 3) Black mark Sensor setting method

Set by moving the black mark sensor holder to the left and right of the arrow according to the position of the black mark on the paper.

If necessary, it can be adjusted by referring to the position display scale at the bottom.

![](_page_16_Picture_3.jpeg)

Black mark sensor holder

#### 4) GAP Sensor position setting method

① Adjustment of the position of the gap sensor in the image below is the same as Adjustment of the black mark sensor, so adjust the same as the black mark sensor setting method.

② Press the cover open lever to open the cover.

③ To adjust the position of the gap sensor located on the upper cover, adjust the gap sensor holder in the direction of the arrow so that the position matches with the gap sensor at the bottom (using a tool such as tweezers).

![](_page_17_Picture_4.jpeg)

![](_page_17_Picture_5.jpeg)

**CAUTION** If the position of GAP Sensor is not aligned with position of the black mark detection sensor at the bottom, the sensor sensitivity may decrease as much as it is not aligned. In that case, gap detection may not be possible, so make sure to align them.

17

## **III.** Printer Use Guide

## 1. Power port connection method

When connecting power, be sure to connect the power cable to the power port while the power switch turned off.

1 2 hole power cable connection

![](_page_18_Picture_4.jpeg)

Power port

② 3 hole power cable connection

![](_page_18_Picture_7.jpeg)

#### WARNING

The rated power of this product is 24V, so do not use a power supply that is out of specification. It may cause product failure or safety accident.

![](_page_18_Picture_10.jpeg)

**CAUTION** Please use only the power supply provided by our company for the power supply.

Be sure to connect according to the instructions in the manual.

## 2. Interface connection

![](_page_19_Figure_1.jpeg)

Use an interface cable that meets the specifications of the host.

**CAUTION** When connecting a communication cable, be sure to that the power switch is turned off.

## 3. Paper Change

### 1) Cover open method

1 Press the open lever in the direction of the arrow to open the printer cover

![](_page_20_Figure_3.jpeg)

② Insert paper into the opened paper slot. Be careful not to change the side to be printed on the paper at this time.

![](_page_20_Figure_5.jpeg)

③ Insert paper enough so that the end of the paper comes out to the front of the printer's platen roller.

![](_page_20_Figure_7.jpeg)

20

4 Close the cover by pressing it in the direction of the arrow

![](_page_21_Picture_1.jpeg)

![](_page_21_Picture_2.jpeg)

**CAUTION** When closing the cover, be sure to press the middle part of the cover (near the arrow) to close it. Otherwise, blurring of the print, etc. may occur.

#### 2) Auto Loading Method

1) Turn on the Printer's Power

Cut the end of the paper straight as shown below with scissors.

![](_page_21_Figure_7.jpeg)

#### CAUTION

If the end of the paper is not cut straight as shown in the example, the paper may not be inserted properly or a paper jam may occur.

① When the paper is pushed to the paper detect sensor inside the paper input port with the cover closed, the printer will start the auto loading, and the paper is cut after a certain length is fed.

21

## 4. Self Test

You can check the current settings of the printer through the self test.

① With the power off, turn on the printer while pressing down on the feed button

② If you turn on the power and keep pressing the feed button (about 1second), the red ERROR light flickers, and when you remove the feed button, the printing begins.

③ Printing contents are printed as follows.

| *****                            | *****               |  |  |
|----------------------------------|---------------------|--|--|
| HMK-830 Contro                   | ol Board            |  |  |
| Firmware :                       | VerX .XX            |  |  |
| Create :                         | 20XX/XX/XX          |  |  |
| *****                            | ****                |  |  |
| Interface and                    | Setting information |  |  |
| Interface                        | : USB & RS-232C     |  |  |
| Baud Rate                        | : 19200             |  |  |
| Data Bit                         | : 8 Bit             |  |  |
| Parity                           | : None              |  |  |
| Stop Bit                         | : 1 or 2            |  |  |
| Peripheral & Setting Information |                     |  |  |
| USB Status                       | : Built-in          |  |  |
| Auto Cutter                      | : Built-            |  |  |
|                                  |                     |  |  |

- Model Name
- Firmware Version and Created Date
- Interface Setting
- Sample Print

## 5. HEX Dump Print

After setting HEX DUMP in the setting mode, turn the power off and on. After printing as [HEX DUMP MODE], it will print all receiving data to 16 hexadecimal data for all receiving data. This would be useful when developing an application because this notifies the transmission status.

Prints if 12 digits is received.

Data under 12 digits will print when you press the feed button

Control Code (1F<sub>16</sub> or below)will be printed as "."

80<sub>16</sub> or above will be printed as "^".

[Print Sample]

| 16 Hexadecimal                    | ASCII     |
|-----------------------------------|-----------|
| THEX DUMP MODEL                   |           |
| <u>41 42 43 44 45 46 47 47 49</u> | ABCDEEGHI |
| 30 31 32 33 34 35 36 37 38        | 012345678 |
| FF 1B 69                          | ^ .i      |

## **IV. Printer installation method**

## 1. Example of Printer installation method

This is an example of how to mount the printer on the product.

## 1) Method by making Hook shapes on the Top side and mounting the Printer

Hang the two fronts of the printer on the hook and screw it to two holes on the rear.

![](_page_24_Picture_5.jpeg)

Please refer to the drawing below to design the fixture.

![](_page_24_Figure_7.jpeg)

\* (Recommended screw : M3 x 5 B-TITE)

## 2) Method by using Mount Brackets for fixing and mounting the Printer

Fit the printer into the hole and screw it into the 4 holes.

Please refer to the drawing below to design the fixture.

![](_page_25_Figure_4.jpeg)

\* (Recommended screw : M3 x 5 B-TITE)

## 3) Method by mounting in the floor (BOTTOM) side

Fit the printer into the hole and screw it into the 4 holes.

![](_page_26_Picture_2.jpeg)

Please refer to the drawing below to design the fixture.

![](_page_26_Figure_4.jpeg)

\* (Recommended screw : M3 x 5 B-TITE)

## 2. Large sized paper holder installation method(OPTION)

If you select the Large sized paper holder option for an out diameter of Ø100 or more paper, the paper holder and the printer will be delivered as separated. You can assemble and use the paper holder in the following way.

#### 1) Assembling the paper holder

Align the paper holder with the hole in the side of the printer and screw it in two places.

![](_page_27_Picture_4.jpeg)

(Recommended screw: 3 x 5 B-TITE)

#### 2) Connecting the Near End Sensor connector

Connect the Near End Sensor cable connector to the Near End Sensor connector on the printer.

![](_page_27_Picture_8.jpeg)

## 3. Electrostatic discharge and ground current handling

Ground (FG) a separate ground terminal on the printer frame and the frame of the product's outer case.

You can prevent damage to the printer's control board and thermal head from ESD(Electro Static Discharge).

As shown in the image below, align the ground cable with the printer frame ground hole, fix it with screws, and ground the other end of the ground cable to the outer case of the product.

![](_page_28_Picture_4.jpeg)

![](_page_28_Picture_5.jpeg)

It is recommended to ground the printer to the product surely when installing the printer. Otherwise, it may cause printer failure.

\* Note: To prevent static electricity on the paper during printing, you can use an Anti-Static Brush by additional installing it at the paper exit.

## **V. Printer Function Settings**

There are two ways to set the printer's functions such as serial communication conditions, Ethernet, black mark, etc., which are: a manual setting method in which the printer itself is changed, and a method using tools such as a memory switch program that connects to a PC. For the direct communication method through the Window Driver, refer to the separate manual attached with the setting program on our website.

## 1. Setting Manually

1) If the power is turned on while holding the FEED button for more than 2 seconds, the ERROR light turns off and then on and off repeatedly, and the items for which settings can be adjusted are printed as follows.

| [Menu]                                   |
|------------------------------------------|
| 1.Baud rate                              |
| 2.Parity                                 |
| 3.Flow control                           |
| 4.Hex Dump Mode                          |
| 5.Print Density                          |
| 6.Auto Melody                            |
| 7.Cut Mode                               |
| 8.Auto Buzzer                            |
| 9.Print Speed                            |
| Select and then Enter                    |
|                                          |
| Enter : Press the feed button once for   |
| more than 1second.                       |
| Select: Press the feed button many times |
| less than 1second as menu number.        |
| Exit : Turn power off then on.           |

2) Item change and specification are determined by the length of time that the FEED button is pressed.

Pressing the FEED button for less than 1 second will change to the next item. For example, if you want to adjust the print density, press the FEED button for the less than 1 second 5 times to change the item to "5. Print Density".

After that, if you press and hold the FEED button for more than 1 second, the item is specified

and the current setting value is output.

| [Print Density]                  |
|----------------------------------|
| -> 1. Normal                     |
| 2. Medium                        |
| 3. Dark                          |
| 4. Most Dark                     |
|                                  |
| -> : Indicate current set status |
| Select and then Enter            |

"->" indicates the currently set value.

3) In the same way, press for less than 1 second to toggle to the item you want to change and then set the item.

For example, if you want to change the current setting value from "1. Normal" to "4. Most Dark", simply press the FEED button 4 times and then press and hold 1 time.

#### - It was changed successfully!

This indicates that the change was successful.

#### - The value is invalid, try again!

This is displayed when the selected item is invalid or when you move to another menu without changing the item.

4) If the change is made successfully, the changeable items printed first are displayed.

If you need to make further adjustments, you can proceed in the same way.

Turn the power off and on after making all the changes.

## 2. Set Using Memory Switch Program

Using the utility program, memory switch settings such as printer functions as well as conditions of communication the host can be set. The memory switch utility program is provided on our website.

![](_page_31_Picture_2.jpeg)

**CAUTION** When setting, all the contents of the memory switch are deleted, so please reset => set again items such as code page and print options.

1) Turn on the power after connecting the printer and the interface cable.

2) Open the utility program and select the current communication conditions. For communication conditions, refer to the self-test parameters.

| HWASUNG Memory Switch Setting                     |                     |
|---------------------------------------------------|---------------------|
| Interface Memory Switch                           | About               |
| Model: 083 Series BaudRate : 9600                 |                     |
| Port: COM1 Bit Length: 8                          | •                   |
| Parity : None                                     | •                   |
| Stop Bit : 1 or 1.5 or 2                          | •                   |
| Communication Test Handshake : RTS/CTS or DTR/DSR | •                   |
| 3                                                 |                     |
|                                                   |                     |
|                                                   |                     |
|                                                   |                     |
|                                                   |                     |
|                                                   |                     |
|                                                   |                     |
|                                                   |                     |
|                                                   |                     |
|                                                   |                     |
|                                                   |                     |
|                                                   | Start transmit Exit |
|                                                   |                     |

If communication is successful, the Start transmit button is activated.

3) After pressing the Memory Switch tab, click HMK-830 in Special Model Option.

| Interface       Memory Switch       About         I. Gutting toward       p       P       P | HWASUNG Memory Switch Setting                                                                                                    |                                                                                                    |
|----------------------------------------------------------------------------------------------------|----------------------------------------------------------------------------------------------------|----------------------------------------------------------------------------------------------------|
| Special Model Option                                                                                                    | Interface  Memory Switch No.  1. Cutting toward P  2. Cutting position 264  3. Ticket length 936  4. Code Page(default) Setting  5. Font(default) Setting  6. Print Options Setting  7. Reserved  8. Reserved  9. Reserved  10. Reserved | Help       About         -825 Series Memory Switch -       .         1. p: plus(behind) cutting position for black mark.       .         2. The length from black mark to cutting position.       .         case sw1 is p: 0 - 4000(0 - 500mm) means 0.125mm per 1.       .         Default is 264(33mm) means 0.125mm per 1.       .         3. The length from ticket start edge to black mark.       248 ~ 4000(31 - 500mm) means 0.125mm per 1.         Default is 936(117mm).       4. Reserved.         5. Reserved.       . |
| All Reset(Default)                                                                                                    | 10.Reserved  Special Model Option HP-083A                                                                                                    | All Reset(Default)                                                                                                    |

4) You can set the required value when the following window appears. Note that after completing selection, you must press the 'Start transmit' button with the window open.

| 🖏 Form6                                                    |                                |                | ×                                    |
|------------------------------------------------------------|--------------------------------|----------------|--------------------------------------|
| 1.Board rate<br>© 9600<br>C 19200<br>C 38400<br>C 115200   | 2.Parity                       | 3.Flow control | 4.Print mode       Image: C Hex dump |
| C Normal<br>C Normal<br>C Medium<br>C Dark                 | 6.Auto Melody<br>େ OFF<br>ି ON | C Full         | © OFF<br>C ON                        |
| Most Dark      9.Print Speed      250mm/sec      150mm/sec |                                |                |                                      |
| C 250mm/sec 150mm/sec                                      |                                |                |                                      |

After setting, turn the power off and on to apply the set values.

## 3. Firmware Update

With the adoption of flash memory, you can easily update the printer program from a PC.

When updating, be sure to read the steps below.

1) Turn the power off and then back on.

2) Make sure that the communication cable is connected with the printer. (You can shorten the update time by using a USB cable.)

3) Run the provided update program, set the model name and communication port, and perform the update.

The ERROR LIGHT turns off, and after a few seconds, it flashes rapidly and the update starts. Never turn off the printer power before the update is completed.

4) When the update complete mark appears, the update is completed.

※ If there is an update error during update, the ERROR LIGHT blinks slowly. After closing the update program, check the model and communication cable for abnormalities. After checking that the values are correct, run the update program again and repeat step 1).

5) After the update is completed, it is automatically reset and becomes available to use.

X For more information on updating firmware, please check our website or contact the person in charge.

## 4. Ethernet Interface Settings

#### 1) When Using in Static IP Mode

1 Connect the network cable and USB cable to the printer.

- ② In the printer settings, set Ethernet to ON and IP Mode to Static IP, and then turn on the power.
- ③ Run the IP Configuration setting utility program.

④ Select HMK-830 for the printer model and USB for the port.

| Interface                      | C 100E             | Model HMK-830 - Port USB                          | -  |
|--------------------------------|--------------------|---------------------------------------------------|----|
| • Ethernet                     | © WIFI             |                                                   |    |
| Target Parame                  | ter                | Current Parameter                                 |    |
| IP Address                     | 253.253.253.253    | IP Address Ping                                   |    |
| Subnet Mask                    | 255.255.255.0      | 192.168.1.250 Connect                             |    |
| Gateway                        | 255.255.255.255    | Port Number 9100 Start Writ                       | te |
| Port Number                    | 9100               | Clear Messag                                      | es |
| WiFi Paramete<br>SSID<br>BSSID | 1-<br>R(           | -32 Characters<br>outer MAC დიდიდიდიდი            |    |
| Security Type                  | Auto 🔽             | aave blank if SSID is not duplicate.              |    |
| Security Key                   | W                  | EP : 5 or 13 Characters<br>PA : 8 ~ 32 Characters |    |
| end Data ar                    | d General Messages |                                                   |    |
|                                |                    |                                                   |    |
|                                |                    |                                                   |    |
| eceived Pri                    | nter Status(Hex)   |                                                   |    |
|                                |                    |                                                   |    |
|                                |                    |                                                   |    |

(5) Enter the IP address and gateway you want to use in the Target Parameter column and click Start Write.

(6) The message "End Transmit" is displayed and the setting is completed.

![](_page_35_Picture_1.jpeg)

⑦ Turn off the printer and remove the USB cable.

(8) Turn on the printer while pressing the FEED button.

Self-test printing is performed and the set IP address, etc. is printed.

![](_page_35_Picture_6.jpeg)

**CAUTION** After booting to the factory default values (Boot into Default Value), the set values cannot be changed if the IP address conflicts with the network IP address. In this case, do not use a router, and connect directly to the PC to avoid IP address conflict, or use it in Dynamic IP DHCP Mode. Refer to (Next 2) when using in Dynamic IP DHCP Mode.
### 2) When Using in Dynamic IP DHCP Mode

1) Connect the network cable to the printer.

2) Turn on the power by setting Ethernet ON, and setting the IP Mode to Dynamic IP DHCP. The printer starts protocol exchange communication with the host as the Error light blinks every 1 second. If connection is successful, the Error light stops blinking.

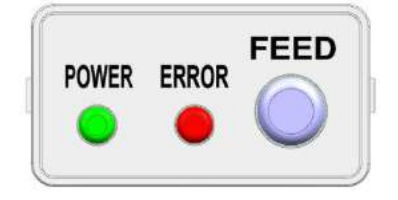

Connection attempt: Blinks at 1 second intervals.

Connection successful: Flashing stops and returns to print standby.

3) Turn off the printer.

4) Turn on the printer while pressing the FEED button.

Self-test printing is performed, and the IP address automatically acquired in DHCP Mode is printed.

5) After checking the automatically acquired IP address, turn the power off and on, and the printer will boot up with this automatically acquired value, and applications can communicate with this value.

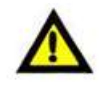

**CAUTION** When booting in Dynamic IP DHCP Mode, the automatically acquired communication parameter values may change every time, so special attention is required.

If network IP address conflict occurs while booting in Static IP Mode and changing communication parameter settings, use this mode to set. However, it is recommended to use Static IP Mode for communication with the application.

### 5. Ticket Paper Settings

It is possible to use the memory switch utility to save the ticket paper settings to the printer.

For detailed ticket setting instructions, please refer to the manual attached to the memory switch utility on the website.

# **VI. Product Specifications**

## 1. Printer Specifications

| ltem                      |                  | Specifications (based on 203 DPI) |              |            |              |             |           |
|---------------------------|------------------|-----------------------------------|--------------|------------|--------------|-------------|-----------|
| Printing met <sup>l</sup> | hod              | Thermal dot line printing         |              |            |              |             |           |
| Resolution (c             | dot size)        | 203DPI, 30                        | )0DPI (opti  | onal)      |              |             |           |
| Dots per line             | <u>.</u>         | 640 dots                          |              |            |              |             |           |
| Paper feed w              | vidth (1 step)   | 0.125mm                           |              |            |              |             |           |
| Paper thickn <sup>,</sup> | ess              | 50µm - 200                        | )µm          |            |              |             |           |
| Damar width               |                  | Fixed type                        | : 60mm, 77   | 7mm, 80mr  | m, 82.5mm    | ]           |           |
| Paper width               |                  | Adjustable                        | Guide Typ    | e: 25mm -  | · 82.5mm     |             |           |
| Paper outer               | diameter size    | Ф100 or le                        | ess, Φ150, « | Ф200, Ф 25 | 50, Ф300     |             |           |
| Paper width               |                  | 82.5mm                            | 80mm         | 80mm       | 72mm         | 60mm        | 58mm      |
| Printing widt             | :h               | 80mm                              | 77mm         | 72mm       | 64mm         | 54mm        | 48mm      |
|                           | Font A (12x24)   | 53                                | 51           | 48         | 42           | 36          | 32        |
| Number of                 | Font B (9x16)    | 71                                | 68           | 64         | 56           | 48          | 42        |
| characters<br>per line    | Korean A (24x24) | 26                                | 25           | 24         | 21           | 18          | 16        |
|                           | Korean B (16x16) | 40                                | 38           | 36         | 32           | 27          | 24        |
| Printing                  | Receipt mode     | Max 300mm/s                       |              |            |              |             |           |
| speed                     | Ticket mode      | Max 250m                          | ım/s         |            |              |             |           |
|                           | Font A (12x24)   | 1.50 x 3.00mm                     |              |            |              |             |           |
| Font size                 | Font B (9x16)    | 1.13 x 2.00                       | )mm          |            |              |             |           |
| FORT SIZE                 | Korean A (24x24) | 3.00 x 3.00mm                     |              |            |              |             |           |
|                           | Korean B(16x16)  | 2.00 x 2.00                       | )mm          |            |              |             |           |
| Number of c               | haractors        | English 95                        |              |            |              |             |           |
|                           |                  | Extended (                        | characters   | (Code page | e): 128 x 1( | 0           |           |
| Barcode                   | 1D               | UPC-E, E/<br>CODE128              | AN8, EAN     | 13, ITF, ( | CODABAR,     | CODE39,     | CODE93,   |
|                           | 2D               | PDF417, Q                         | R CODE       |            |              |             |           |
| Cutter                    |                  | Guillotine                        | method (c    | omplete cu | utting, part | ial cutting | possible) |

|                                 | Serial         | RS232C                                                                                                    |
|---------------------------------|----------------|----------------------------------------------------------------------------------------------------|
| Interface                       | USB            | USB2.0 Full Speed                                                                                                   |
|                                 | Ethernet       | IEEE 802.3i 10Base-T (10Mbps)                                                                                       |
| Receiving Bu                    | iffer          | 4Kbyte                                                                                                    |
| SRAM                            |                | 256Kbyte (optional SDRAM 64MB expandable)                                                                           |
| Flash ROM                       |                | 2Mbyte (optional 128MB expandable)                                                                                  |
|                                 | Input voltage  | 100V ~ 240V(AC)                                                                                                    |
| SMPS rating                     | Output voltage | 24V(DC)                                                                                                    |
|                                 | Output current | 2.5A 60W                                                                                                    |
| Life (25°C, standard condition) |                | Head 150Km<br>Cutter: 1,000,000 times<br>(for print duty 12%, it may vary slightly depending on the<br>paper used.) |
| Temperature range               |                | Operating temperature -20°C ~ 60°C(#1)<br>Storage temperature -25°C - 60°C                                          |
| Humidity range                  |                | Operating humidity 40 - 85% RH (non-condensing)<br>Storage humidity 40 - 95% RH                                     |

(#1) Guaranteed operating temperature range of the product is only from 0°C to 45°C, the guaranteed life time of product may be reduced if used outside the guaranteed temperature range.

# 2. Presenter Specifications

| ltem                  | Speci                    | fication            |  |
|-----------------------|--------------------------|---------------------|--|
| Paper Width (WD)      | 25mm - 82.5mm            |                     |  |
| Core inner diameter   | Min. Φ25.4               |                     |  |
| (ID)                  |                          |                     |  |
| Receipt/Ticket length | 65mm - 500mm             | WD                  |  |
| Thickness             | 50µm - 80µm              | 80µm - 200µm        |  |
| Outer diameter (OD)   | Up to 300mm              | Folding recommended |  |
| Roll (wound)          | Outor (                  |                     |  |
| direction             | Outer O, Inner X         |                     |  |
| Ticket                | Possible                 | Possible            |  |
| Retraction(Ticket     |                          |                     |  |
| collection)           |                          |                     |  |
| Through               | Possible                 | Possible            |  |
| Pass(Simultaneous     |                          |                     |  |
| pass)                 |                          |                     |  |
| Loop                  | Possible                 | Not possible        |  |
| Ejection Speed        | 700 mm/s                 |                     |  |
| Retraction Speed      | 700 mm/s                 |                     |  |
| Retraction Wait time  | Adjustable (Max. 60 sec) |                     |  |

## **3. Interface Specifications**

### 1) USB

- Specifications: USB 2.0 compatible, Full Speed (12Mb) compatible
- Connector: Type B
- Cable: USB2.0 cable
- Data method: Bulk IN, Bulk OUT
  - \* Bulk IN : End point 6
  - \* Bulk OUT : End point 2
  - \* Full Speed: Max Packet Size 64 Bytes (Bulk OUT), 64 Bytes (Bulk IN)

#### 2) Serial (RS-232C)

- Data transmission method: Serial
- Hand shake: Hardware (RTS/CTS or DTR/DSR)
- Baud Rate: 9600, 19200, 38400, 57600, 115203., BPS
- Data bits: 8 bits
- Parity: None, Odd, Even
- Stop bits: 1, 2 bits
- Connector: HANLIM CHD1140-4
- Cable: DSUB9 (Female) 4-pin exclusive cable

#### Printer

| Pin | Signal | Input and |
|-----|--------|-----------|
|     |        | output    |
| 1   | TxD    | Output    |
| 2   | RxD    | Input     |
| 4   | GND    | _         |
| 3   | RTS    | Output    |

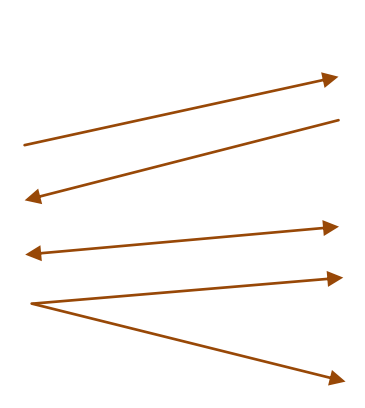

| Host |        |           |  |
|------|--------|-----------|--|
| Pin  | Signal | Input and |  |
|      |        | output    |  |
| 1    | DCD    | -         |  |
| 2    | RxD    | Input     |  |
| 3    | TxD    | Output    |  |
| 4    | DTR    | Output    |  |
| 5    | GND    | -         |  |
| 6    | DSR    | Input     |  |
| 7    | RTS    | Output    |  |
| 8    | CTS    | Input     |  |
| 9    | RI     | -         |  |

### 3) Ethernet

- Communication protocol: TCP/IP
- Communication specifications: IEEE 802.3 10BASE-T and IEEE 802.3u 100BASE-TX
- Connector: RB1-125BAG1A (UDE)
- Pin arrangement

| Pin | Signal | Input/Output | Description     |
|-----|--------|--------------|-----------------|
| No. | Name   |              |                 |
| 1   | TD+    | OUT          | Transmit Data+  |
| 2   | TD-    | OUT          | Transmit Data-  |
| 3   | ТСТ    | OUT          |                 |
| 4   | NC     | -            | None Connection |
| 5   | NC     | -            | None Connection |
| 6   | RCT    | IN           |                 |
| 7   | RD+    | IN           | Receive Data+   |
| 8   | RD-    | IN           | Receive Data-   |

## **VII.** Product appearance and dimensions

## 1. HMK-830(A)B

HMK-830 Series has the BOARD inside the printer.

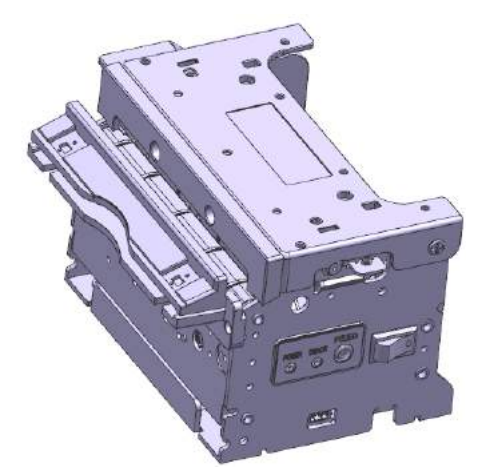

HMK-830B (Fixed Guide Type)

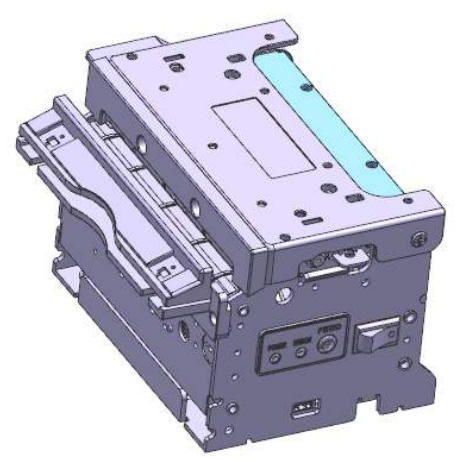

HMK-830AB (Adjustable Guide&Sensor Type)

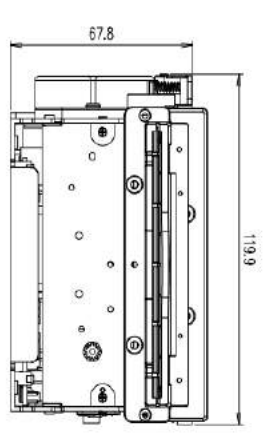

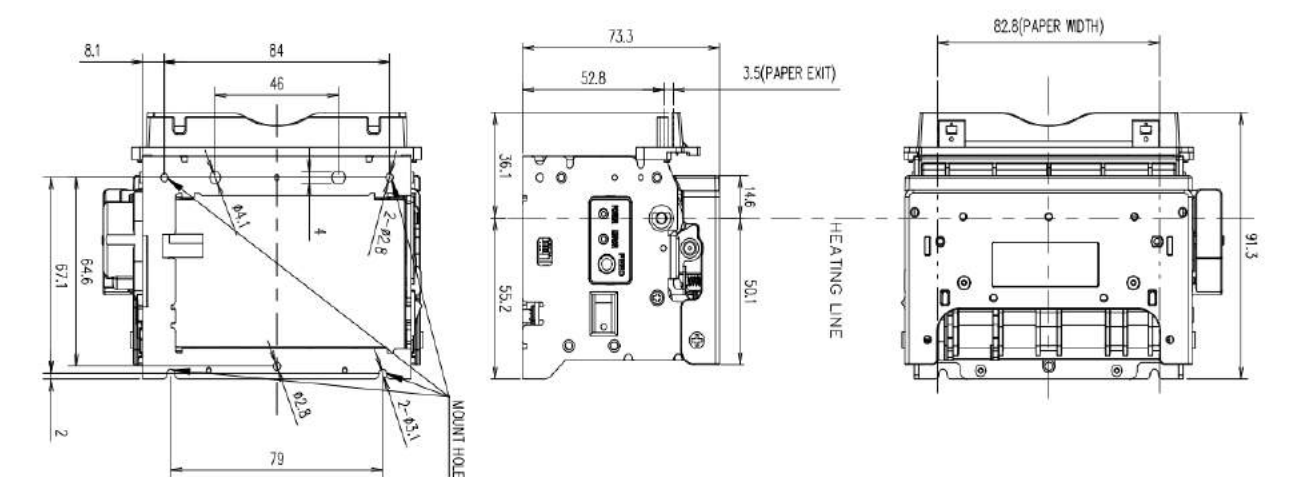

## 2. HMK-830(A)PB

HMK-830P is the Presenter attached Model.

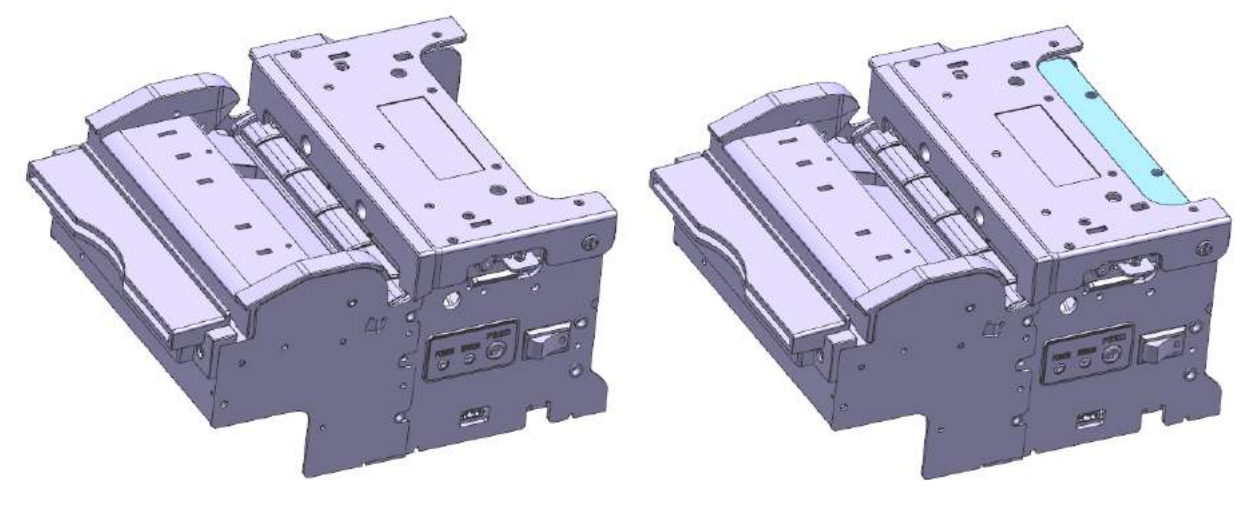

### HMK-830PB (Fixed Guide Type)

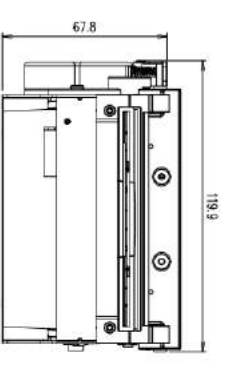

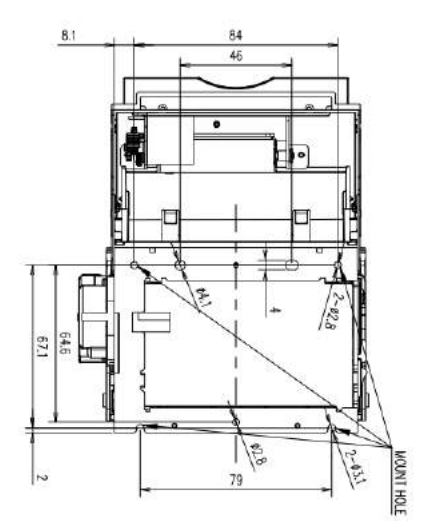

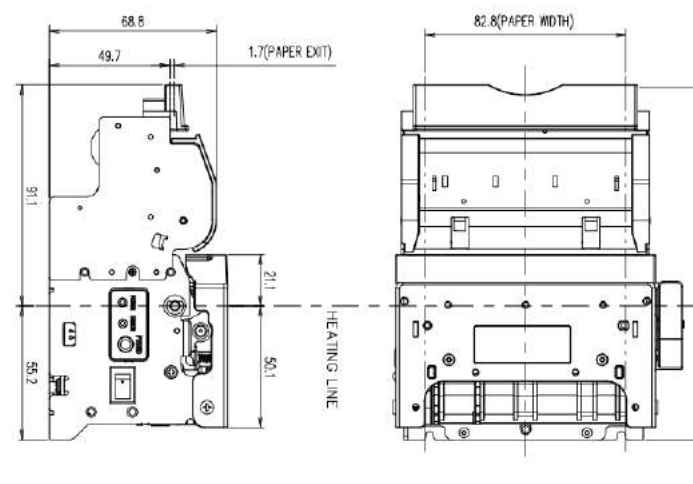

HMK-830APB (Adjustable Guide&Sensor Type)

145.3

## 3. HMK-830(A)

HMK-830 is the Paper holder attached Model. The Image below is based on the use of 100mm out diameter paper.

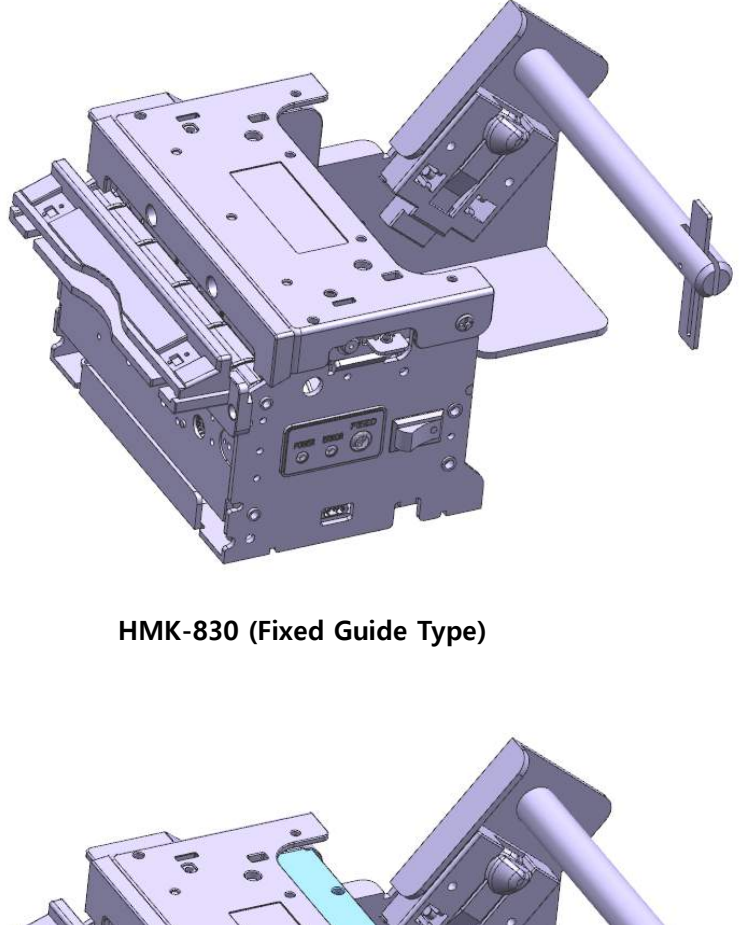

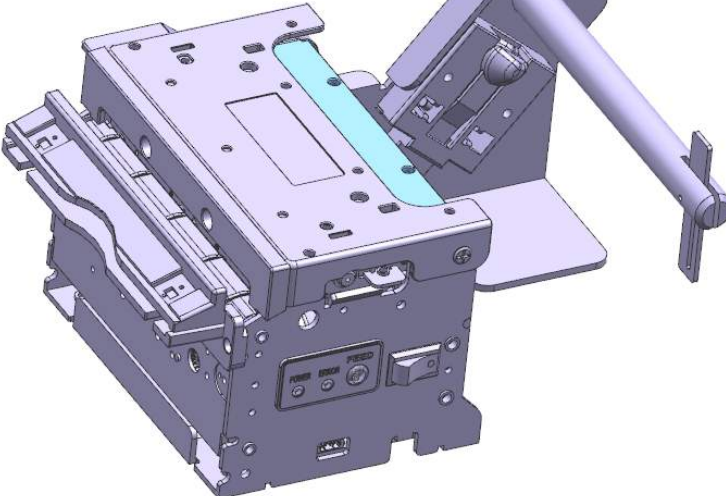

HMK-830A (Adjustable Guide & Sensor Type)

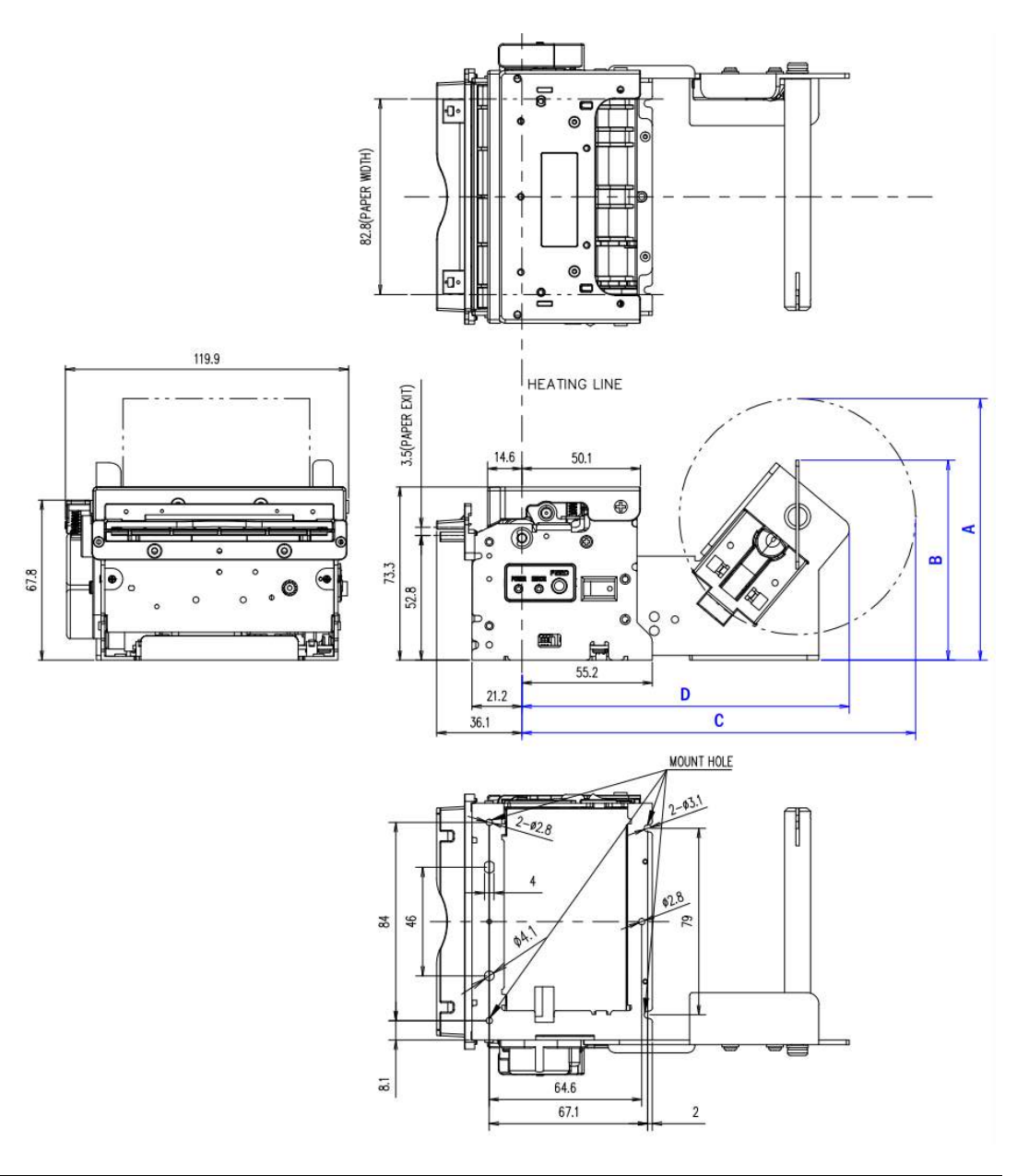

| Model Name                 | А     | В     | С     | D     |
|----------------------------|-------|-------|-------|-------|
| HMK-830S, HMK-830AS (Ø100) | 110.8 | 84.7  | 166.6 | 138.5 |
| HMK-830M, HMK-830AM (Ø150) | 164.9 | 121.6 | 264   | 219.8 |
| HMK-830L, HMK-830AL (Ø200) | 233.6 | 160.9 | 332.5 | 262.7 |

### 4. HMK-830(A)P

HMK-830P is the Presenter and Paper holder attached Model. The Image below is based on the use of 100mm out diameter paper.

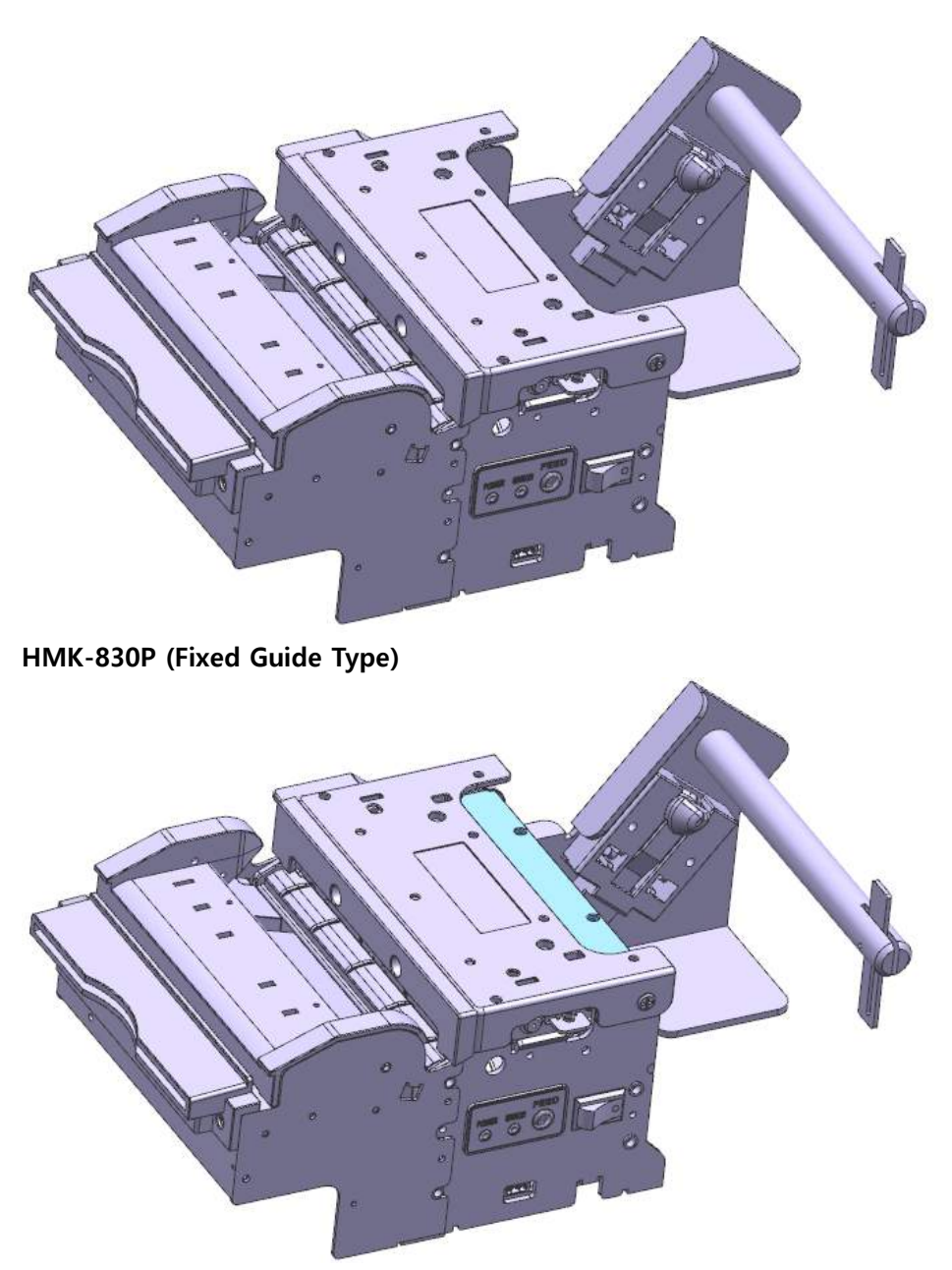

HMK-830AP (Adjustable Guide & Sensor Type)

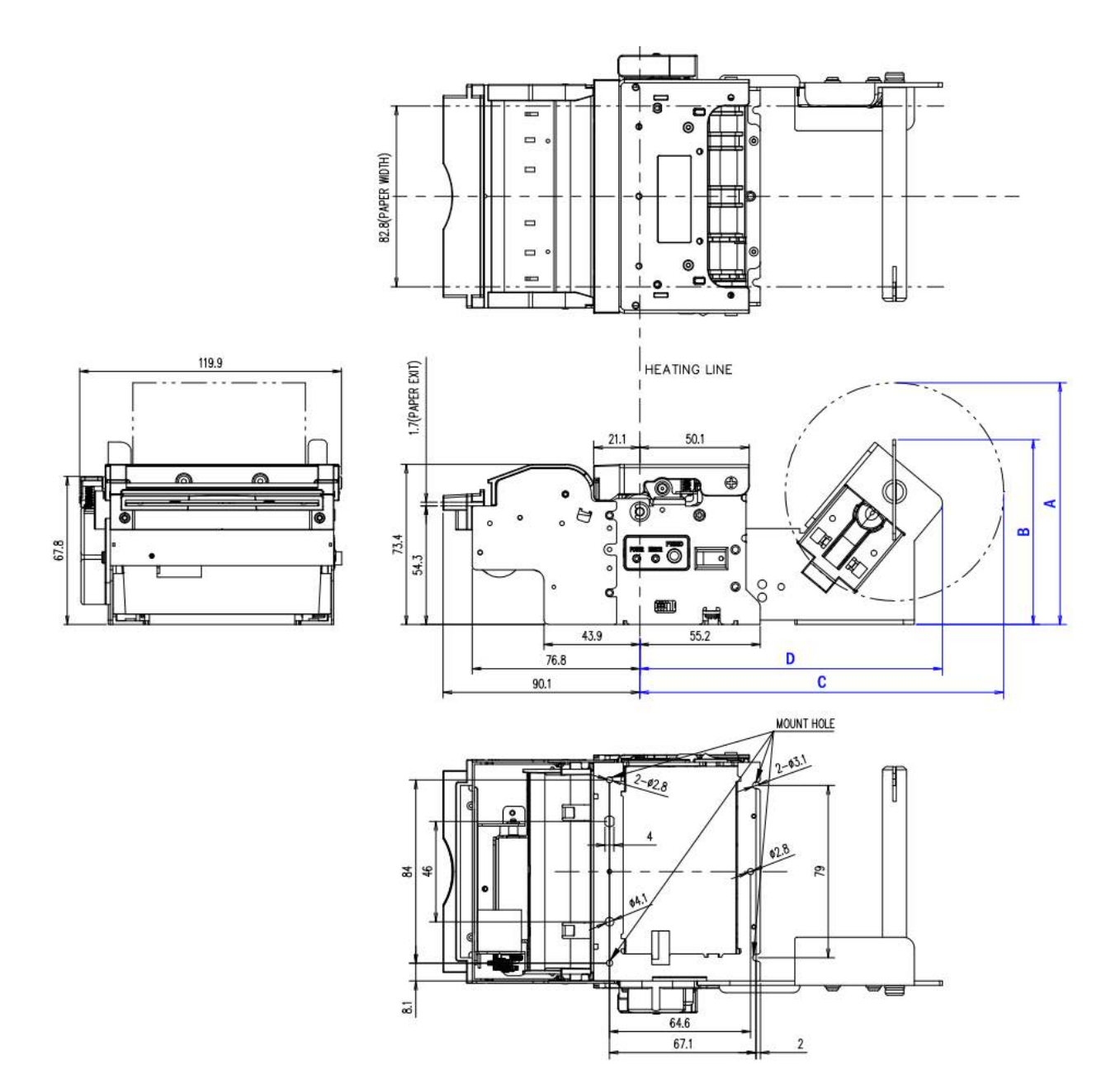

| Model Name                   | А     | В     | С     | D     |
|------------------------------|-------|-------|-------|-------|
| HMK-830PS, HMK-830APS (Ø100) | 110.8 | 84.7  | 166.6 | 138.5 |
| HMK-830PM, HMK-830APM (Ø150) | 164.9 | 121.6 | 264   | 219.8 |
| HMK-830PL, HMK-830APL (Ø200) | 233.6 | 160.9 | 332.5 | 262.7 |

# M. Command Specifications

| Classification | Function                                          | Page |
|----------------|---------------------------------------------------|------|
| CR             | Print and line feed                               | 52   |
| LF             | Print and line feed                               | 52   |
| CAN            | Delete print data                                 | 52   |
| HT             | Horizontal tab                                    | 52   |
| FF             | Print page mode and return to STANDARD MODE       | 53   |
| SUB x          | Extended Graphic Mode, Korean mode                | 53   |
| SUB R          | Border of characters Border of characters         | 53   |
| SUB s          | Set print speed                                   | 54   |
| ESC D          | Set horizontal tab position                       | 55   |
|                | Set the amount of space to the right of ASCII     | 55   |
| ESC SF         | characters                                        | 55   |
| ESC !          | Collective setting of ASCII character decorations | 56   |
| ESC \$         | Set the absolute position of print                | 57   |
| ESC *          | Set bit image (vertical arrangement)              | 58   |
| ESC -          | Set and Cancel ASCII character underscore         | 60   |
| ESC 2          | Initial row spacing                               | 60   |
| ESC 3          | Set row spacing                                   | 61   |
| ESC @          | Printer reset                                     | 61   |
| ESC E          | Bold format                                       | 61   |
| ESC G          | Double printing                                   | 62   |
| ESC J          | FEED                                              | 62   |
| ESC j          | BACK FEED                                         | 62   |
| ESC M          | Font selection                                    | 63   |
| ESC R          | Set international characters                      | 64   |
| ESC a          | Printing position Alignment                       | 65   |
| ESC d          | Print and row unit FEED                           | 65   |
| ESC {          | 180° rotation                                     | 66   |
| ESC i          | Paper Cut (Full Cut)                              | 66   |

| ESC m         | Paper Cut (Partial Cut)                               | 66 |
|---------------|-------------------------------------------------------|----|
| FS !          | Collective setting of Korean character printing mode  | 67 |
| FS &          | Set Korean character mode in extended graphic mode    | 68 |
| FS.           | Cancel Korean character mode in extended graphic mode | 68 |
| FS -          | Set Korean Character underline                        | 69 |
| FS S          | Set Korean Character blank spacing                    | 69 |
| FS W          | Set Korean Character size                             | 70 |
| FS q          | NV logo (bit image) registration                      | 71 |
| FS p          | NV logo printing                                      | 72 |
| GS !          | Set character enlargement magnification               | 73 |
| GS (K (fn=49) | Print density                                         | 74 |
| GS B          | Black/White reverse printing                          | 74 |
| GS H          | Set position of barcode HRI character printing        | 75 |
| GS L          | Set left margin                                       | 75 |
| GS V          | Paper cutting                                         | 76 |
| GS W          | Set print area                                        | 76 |
| GS h          | Barcode height                                        | 77 |
| GS k          | Barcode printing                                      | 78 |
| GS w          | Set horizontal size of the barcode                    | 79 |
| GS r          | Status check response                                 | 80 |
| GS a          | Turn on and off automatic response to status check    | 80 |
| ESC S         | Set STANDARD MODE                                     | 82 |
| ESC L         | Set Page mode                                         | 83 |
| ESC T         | Set Page mode print direction                         | 84 |
| ESC W         | Set Page mode print area                              | 84 |
| ESC FF        | Print page area                                       | 85 |
| dle enq       | Real-time buffer clear                                | 85 |
| DLE EOT       | Real-time printer status transmission                 | 86 |
| GS v          | Raster bit image (horizontal)                         | 87 |
| SUB B         | 2D barcode                                            | 88 |
| SUB z         | Buzzer on/off                                         | 89 |

| DC3 i | Cutting after automatic detection of black line | 89 |
|-------|-------------------------------------------------|----|
| SUB 1 | Select rule line 1                              | 89 |
| SUB 2 | Select rule line 2                              | 89 |
| SUB W | WRITE rule line data                            | 90 |
| SUB C | CLEAR rule line data                            | 90 |
| SUB O | Rule line ON                                    | 90 |
| SUB F | Rule line OFF                                   | 91 |
| SUB P | Print rule line 1 dotted line                   | 91 |
| ESC t | Set international code page                     | 92 |
| DLE   | Real-time Ethernet status check                 | 93 |

| CR          |                     |     |
|-------------|---------------------|-----|
| Function    | Print and line feed |     |
| Code        | ASCII               | CR  |
|             | Hex                 | 0Dh |
|             | Decimal             | 13  |
| Description | Same as LF          |     |

| LF          |                                                                        |                      |  |  |  |  |  |  |
|-------------|------------------------------------------------------------------------|----------------------|--|--|--|--|--|--|
| Function    | Print and line feed                                                    |                      |  |  |  |  |  |  |
| Code        | ASCII                                                                  | LF                   |  |  |  |  |  |  |
|             | Hex                                                                    | 0Ah                  |  |  |  |  |  |  |
|             | Decimal                                                                | 10                   |  |  |  |  |  |  |
| Description | ① STANDARD MODE: Prints data and line feeds as the line space setting. |                      |  |  |  |  |  |  |
|             | ② PAGE MODE: Line feeds as the line space setting.                     |                      |  |  |  |  |  |  |
| Caution     | LF immediately                                                         | after CR is ignored. |  |  |  |  |  |  |

| CAN         |                   |                   |  |  |  |  |  |
|-------------|-------------------|-------------------|--|--|--|--|--|
| Function    | Delete print data |                   |  |  |  |  |  |
| Code        | ASCII             | CAN               |  |  |  |  |  |
|             | Hex               | 18h               |  |  |  |  |  |
|             | Decimal           | 24                |  |  |  |  |  |
| Description | Delete print da   | ta in print area. |  |  |  |  |  |

| HT          |                 |                     |
|-------------|-----------------|---------------------|
| Function    | Horizontal tab  |                     |
| Code        | ASCII           | HT                  |
|             | Hex             | 09h                 |
|             | Decimal         | 9                   |
| Description | Move print po   | sition to next tab. |
| Caution     | Tab position is | set to ESC+'D'+n.   |

| FF          |                                                               |     |  |  |  |  |  |  |
|-------------|---------------------------------------------------------------|-----|--|--|--|--|--|--|
| Function    | Prints page mode and returns to STANDARD MODE.                |     |  |  |  |  |  |  |
| Code        | ASCII                                                         | FF  |  |  |  |  |  |  |
|             | Hex                                                           | 0Ch |  |  |  |  |  |  |
|             | Decimal                                                       | 12  |  |  |  |  |  |  |
| Description | Returns to STANDARD mode after printing the data on the page. |     |  |  |  |  |  |  |
| Caution     | Use ESC+FF if you do not want to return to STANDARD MODE.     |     |  |  |  |  |  |  |

| SUB+'x'+n   |                                                                       |     |     |   |  |  |  |  |
|-------------|-----------------------------------------------------------------------|-----|-----|---|--|--|--|--|
| Function    | Extended Graphic Mode, Korean mode                                    |     |     |   |  |  |  |  |
| Code        | ASCII                                                                 | SUB | х   | n |  |  |  |  |
|             | Hex                                                                   | 1A  | 78h | n |  |  |  |  |
|             | Decimal                                                               | 26  | 120 | n |  |  |  |  |
| Range       | 0≤n≤1                                                                 |     |     |   |  |  |  |  |
| Initial     | n=0                                                                   |     |     |   |  |  |  |  |
| value       |                                                                       |     |     |   |  |  |  |  |
| Description | n=0: Korean mode - When the first code is A1h or higher, 2 bytes are  |     |     |   |  |  |  |  |
|             | processed and converted into Korean automatically.                    |     |     |   |  |  |  |  |
|             | n=1: Extended Graphic Mode - All codes are processed as 1-byte codes. |     |     |   |  |  |  |  |
|             | Extended Graphic characters can be printed.                           |     |     |   |  |  |  |  |

| SUB+'R'+n   |                                                                             |                                               |          |                   |  |  |  |  |  |
|-------------|-----------------------------------------------------------------------------|-----------------------------------------------|----------|-------------------|--|--|--|--|--|
| Function    | Set the border                                                              | (outline)                                     | of chara | acters            |  |  |  |  |  |
| Code        | ASCII                                                                       | SUB                                           | b        | n                 |  |  |  |  |  |
|             | Hex                                                                         | 1A                                            | 52h      | n                 |  |  |  |  |  |
|             | Decimal                                                                     | 26                                            | 82       | n                 |  |  |  |  |  |
| Range       | 0≤n≤1                                                                       |                                               |          |                   |  |  |  |  |  |
| Description | n=0: Remove b                                                               | order (r                                      | ectangle | e) of characters. |  |  |  |  |  |
|             | n=1 Enables bo                                                              | n=1 Enables border (rectangle) of characters. |          |                   |  |  |  |  |  |
| Caution     | When enlarged horizontally, it is effective up to the size of 8 times;      |                                               |          |                   |  |  |  |  |  |
|             | however, when enlarged vertically, it is effective only up to the size of 2 |                                               |          |                   |  |  |  |  |  |
|             | times.                                                                      |                                               |          |                   |  |  |  |  |  |

| SUB+'s'+n   |                                    |          |          |        |  |  |  |  |  |
|-------------|------------------------------------|----------|----------|--------|--|--|--|--|--|
| Function    | Set print speed                    |          |          |        |  |  |  |  |  |
| Code        | ASCII                              | SUB      | S        | n      |  |  |  |  |  |
|             | Hex                                | 1A       | 73h      | n      |  |  |  |  |  |
|             | Decimal26                          | 82       | n        |        |  |  |  |  |  |
| Range       | 1≤n≤14                             |          |          |        |  |  |  |  |  |
|             |                                    |          |          |        |  |  |  |  |  |
| Initial     | n=14                               |          |          |        |  |  |  |  |  |
| value       |                                    |          |          |        |  |  |  |  |  |
| Description | n=1: Prints at a speed of 70mm/s.  |          |          |        |  |  |  |  |  |
|             | n=2: Prints at a speed of 80mm/s.  |          |          |        |  |  |  |  |  |
|             | n=3: Prints at a speed of 90mm/s.  |          |          |        |  |  |  |  |  |
|             | n=4: Prints at a speed of 100mm/s. |          |          |        |  |  |  |  |  |
|             | n=5: Prints at a speed of 110mm/s. |          |          |        |  |  |  |  |  |
|             | n=6: Prints at a speed of 120mm/s. |          |          |        |  |  |  |  |  |
|             | n=7: Prints at a speed of 130mm/s. |          |          |        |  |  |  |  |  |
|             | n=8: Prints at                     | a speed  | of 140n  | nm/s.  |  |  |  |  |  |
|             | n=9: Prints at                     | a speed  | of 150n  | nm/s.  |  |  |  |  |  |
|             | n=10: Prints a                     | t a spee | d of 160 | )mm/s. |  |  |  |  |  |
|             | n=11: Prints a                     | t a spee | d of 170 | )mm/s. |  |  |  |  |  |
|             | n=12: Prints a                     | t a spee | d of 180 | )mm/s. |  |  |  |  |  |
|             | n=13: Prints a                     | t a spee | d of 190 | )mm/s. |  |  |  |  |  |
|             | n=14: Prints a                     | t a spee | d of 200 | )mm/s. |  |  |  |  |  |

#### ESC+'D'+n1...nk+NUL

| Function    | Horizontal tab position setting                                      |         |           |          |  |  |  |  |
|-------------|----------------------------------------------------------------------|---------|-----------|----------|--|--|--|--|
| Code        | ASCII                                                                | ESC     | D         | n1nk NUL |  |  |  |  |
|             | Hex                                                                  | 1B      | 44h       | n1nk 00  |  |  |  |  |
|             | Decimal                                                              | 27      | 68        | n1nk 0   |  |  |  |  |
| Range       | 1≤n≤255, 0≤k≤                                                        | 32      |           |          |  |  |  |  |
| Description | Set the horizontal tab position.                                     |         |           |          |  |  |  |  |
| Caution     | n denotes the number of digits from the start of the line to the set |         |           |          |  |  |  |  |
|             | position.                                                            |         |           |          |  |  |  |  |
|             | k is the total nu                                                    | umber o | f tabs in | a row.   |  |  |  |  |

| ESC+SP+n    |                                                               |            |           |             |  |  |  |  |  |
|-------------|---------------------------------------------------------------|------------|-----------|-------------|--|--|--|--|--|
| Function    | Set the amount of space to the right of ASCII characters.     |            |           |             |  |  |  |  |  |
| Code        | ASCII                                                         | ESC        | SP        | n           |  |  |  |  |  |
|             | Hex                                                           | 1B         | 20h       | n           |  |  |  |  |  |
|             | Decimal                                                       | 27         | 32        | n           |  |  |  |  |  |
| Range       | 0≤n≤255                                                       |            |           |             |  |  |  |  |  |
| Initial     | n=0                                                           |            |           |             |  |  |  |  |  |
| value       |                                                               |            |           |             |  |  |  |  |  |
| Description | Set the space to the right of ASCII characters to nx 0.125mm. |            |           |             |  |  |  |  |  |
| Caution     | Spacing for Ko                                                | orean is s | set using | g FS+'S'+n. |  |  |  |  |  |

| ESC+'!'+n   |                                                    |                                                   |          |                    |  |  |  |  |  |
|-------------|----------------------------------------------------|---------------------------------------------------|----------|--------------------|--|--|--|--|--|
| Function    | Collective setti                                   | Collective setting of ASCII character decorations |          |                    |  |  |  |  |  |
| Code        | ASCII                                              | ESC                                               | !        | n                  |  |  |  |  |  |
|             | Hex                                                | 1B                                                | 21h      | n                  |  |  |  |  |  |
|             | Decimal                                            | 27                                                | 33       | n                  |  |  |  |  |  |
| Range       | 0≤n≤255                                            |                                                   |          |                    |  |  |  |  |  |
| Initial     | n=0                                                |                                                   |          |                    |  |  |  |  |  |
| value       |                                                    |                                                   |          |                    |  |  |  |  |  |
| Description | Sets the font and character decoration all at once |                                                   |          |                    |  |  |  |  |  |
| Caution     | For Korean, on                                     | ly font a                                         | and high | light are applied. |  |  |  |  |  |

| Bit | Function                      | Hex | Decimal |
|-----|-------------------------------|-----|---------|
| 0   | 0: Font 12x24, Select 24x24   | 00h | 0       |
| 0   | 1: Font 8x16, Select 16x16    | 01h | 1       |
| 1   | -                             | -   | -       |
| 2   | -                             | -   | -       |
| 2   | 0: Highlight off              | 00h | 0       |
| 3   | 1: Highlight on               | 08h | 8       |
| 4   | 0: Vertical enlargement off   | 00h | 0       |
| 4   | 1: Vertical enlargement on    | 10h | 16      |
| F   | 0: Horizontal enlargement off | 00h | 0       |
| 5   | 1: Horizontal enlargement on  | 20h | 32      |
|     | -                             | -   | -       |
| 7   | 0: Underline off              | 00h | 0       |
| /   | 1: Underline on               | 80h | 128     |

| ESC+'\$'+nL+nH |                                                                        |                               |         |         |        |  |  |  |  |
|----------------|------------------------------------------------------------------------|-------------------------------|---------|---------|--------|--|--|--|--|
| Function       | Setting of abso                                                        | olute po                      | sition  |         |        |  |  |  |  |
| Code           | ASCII                                                                  | ESC                           | \$      | nL      | nH     |  |  |  |  |
|                | Hex                                                                    | 1B                            | 24h     | nL      | nH     |  |  |  |  |
|                | Decimal                                                                | 27                            | 36      | nL      | nH     |  |  |  |  |
| Range          | 0≤nL+nH×256                                                            | ≤65535                        | , 0≤nL≤ | 255, 0≤ | 1H≤255 |  |  |  |  |
| Initial        | nL=0, nH=0                                                             |                               |         |         |        |  |  |  |  |
| value          |                                                                        |                               |         |         |        |  |  |  |  |
| Description    | The print position is moved from the end of the left margin to the     |                               |         |         |        |  |  |  |  |
|                | (nL+nH×256)×                                                           | (nL+nH×256)×0.125mm position. |         |         |        |  |  |  |  |
|                | When the print area is exceeded, it moves to the end point of the left |                               |         |         |        |  |  |  |  |
|                | margin.                                                                |                               |         |         |        |  |  |  |  |

#### ESC+'\*'+m+nL+nH+d1+...+dk

| Function | Setting of bit image                        |     |     |   |    |    |      |
|----------|---------------------------------------------|-----|-----|---|----|----|------|
| Code     | ASCII                                       | ESC | *   | m | nL | nH | d1dk |
|          | Hex                                         | 1B  | 2Ah | m | nL | nH | d1dk |
|          | Decimal                                     | 27  | 42  | m | nL | nH | d1dk |
| Range    | m = 0, 1, 32, 33                            |     |     |   |    |    |      |
|          | 1≤nL+nH×256≤1023, 0≤nL≤255, 0≤nH≤3, 0≤d≤255 |     |     |   |    |    |      |
| Initial  |                                             |     |     |   |    |    |      |
| value    |                                             |     |     |   |    |    |      |

Description Bit data is printed as graphic data in mode m by the number of dots designated by nL+nH×256.

| m  | mode                      | Number<br>of dots<br>in<br>vertical<br>direction | Number<br>of dots in<br>horizontal<br>direction | Number of data<br>(k) |
|----|---------------------------|--------------------------------------------------|-------------------------------------------------|-----------------------|
| 0  | 8 dots single<br>density  | 8                                                | 224                                             | nL+nH×256             |
| 1  | 8 dots double<br>density  | 8                                                | 448                                             | nL+nH×256             |
| 32 | 24 dots single<br>density | 24                                               | 224                                             | (nL+nH×256)×3         |
| 33 | 24 dots double<br>density | 24                                               | 448                                             | (nL+nH×256)×3         |

#### 8-dot mode

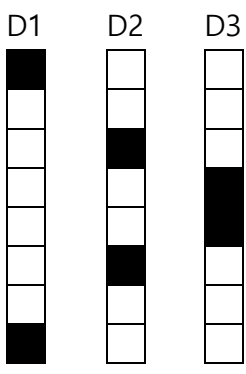

D1

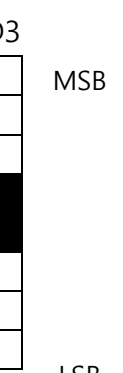

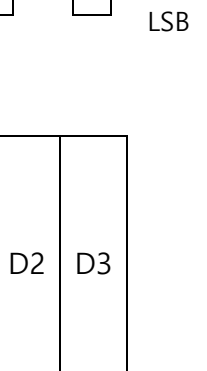

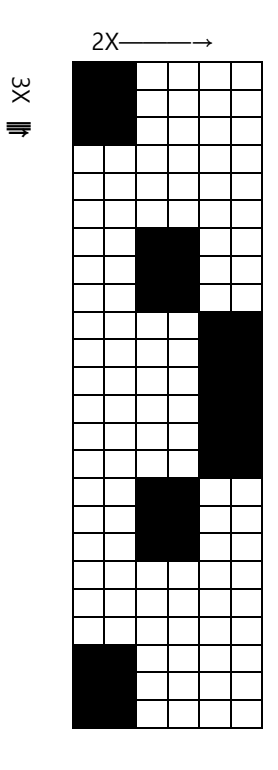

⇒

 $\Rightarrow$ 

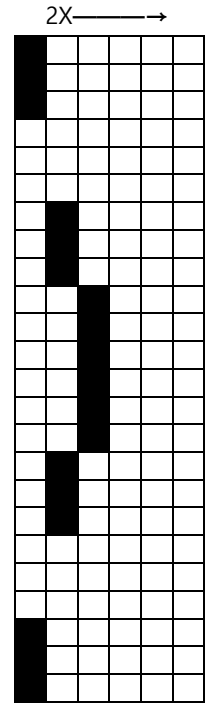

ЗX

₩

ЗΧ

₩

Single density

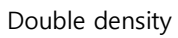

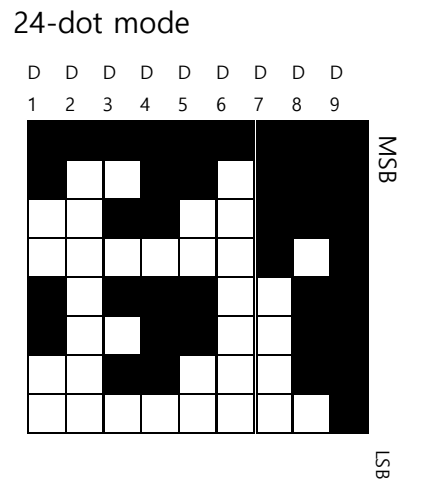

| D1 | D4 | D7 |
|----|----|----|
| D2 | D5 | D8 |
| D3 | D6 | D9 |

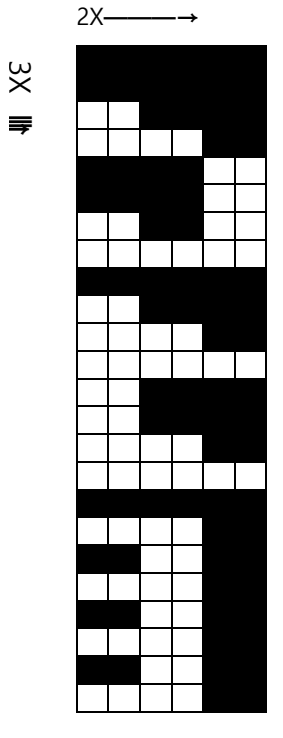

Single density

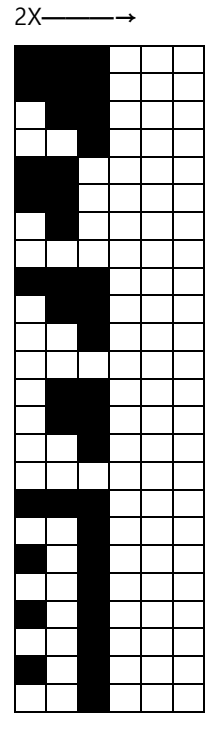

Double density

| ESC+'-'+n |                        |                         |     |   |  |  |  |
|-----------|------------------------|-------------------------|-----|---|--|--|--|
| Function  | Set / Cancel underline |                         |     |   |  |  |  |
| Code      | ASCII                  | ESC                     | -   | n |  |  |  |
|           | Hex                    | 1B                      | 2Dh | n |  |  |  |
|           | Decimal                | 27                      | 45  | n |  |  |  |
| Range     | 0≤n≤255                |                         |     |   |  |  |  |
| Initial   | n=0                    |                         |     |   |  |  |  |
| value     |                        |                         |     |   |  |  |  |
| Descripti | Set / Cancel u         | Set / Cancel underline. |     |   |  |  |  |
| on        |                        |                         |     |   |  |  |  |

| n | Function                           |
|---|------------------------------------|
| 0 | Underline off                      |
| 1 | Set underline thickness to 0.125mm |
| 2 | Set underline thickness to 0.25mm  |
| 3 | Set underline thickness to 0.375mm |
| 4 | Set underline thickness to 0.5mm   |
| 5 | Set underline thickness to 0.625mm |
| 6 | Set underline thickness to 0.75mm  |
| 7 | Set underline thickness to 0.875mm |

| ESC+'2'       |                                               |     |     |  |  |  |
|---------------|-----------------------------------------------|-----|-----|--|--|--|
| Function      | Set initial line spacing                      |     |     |  |  |  |
| Code          | ASCII                                         | ESC | 2   |  |  |  |
|               | Hex                                           | 1B  | 32h |  |  |  |
|               | Decimal                                       | 27  | 50  |  |  |  |
| Range         | 0≤n≤255,                                      |     |     |  |  |  |
| Initial value | n=0                                           |     |     |  |  |  |
| Description   | Set the row spacing to the initial value 4mm. |     |     |  |  |  |

| ESC+'3'+n   |               |           |        |    |
|-------------|---------------|-----------|--------|----|
| Function    | Set row spaci | ing       |        |    |
| Code        | ASCII         | ESC       | 3      | n  |
|             | Hex           | 1B        | 33h    | n  |
|             | Decimal       | 27        | 51     | n  |
| Range       | 0≤n≤255,      |           |        |    |
| Initial     | n=0           |           |        |    |
| value       |               |           |        |    |
| Description | Set row spaci | ing to nx | 0.125m | m. |
|             |               |           |        |    |

| ESC+'@'     |                                             |     |     |  |  |
|-------------|---------------------------------------------|-----|-----|--|--|
| Function    | Printer reset                               |     |     |  |  |
| Code        | ASCII                                       | ESC | @   |  |  |
|             | Hex                                         | 1B  | 40h |  |  |
|             | Decimal                                     | 27  | 64  |  |  |
| Range       | 0≤n≤255                                     |     |     |  |  |
| Description | Clear buffer and initialize all parameters. |     |     |  |  |

| ESC+'E'+n   |                |        |         |        |
|-------------|----------------|--------|---------|--------|
| Function    | Set bold font  |        |         |        |
| Code        | ASCII          | ESC    | Е       | n      |
|             | Hex            | 1B     | 45h     | n      |
|             | Decimal        | 27     | 69      | n      |
| Range       | 0≤n≤255        |        |         |        |
| Initial     | n=0            |        |         |        |
| value       |                |        |         |        |
| Description | Bold format is | turned | off whe | n n=0. |
|             | Bold format is | turned | on whe  | n n=1. |

| ESC+'G'+n   |             |             |           |        |
|-------------|-------------|-------------|-----------|--------|
| Function    | Set double  | print(doub  | le strike | ) font |
| Code        | ASCII       | ESC         | G         | n      |
|             | Hex         | 1B          | 47h       | n      |
|             | Decimal     | 27          | 71        | n      |
| Range       | 0≤n≤255     |             |           |        |
| Initial     | n=0         |             |           |        |
| value       |             |             |           |        |
| Description | n=0 : Cance | el Double p | print for | it     |
|             | n=1 : Set D | ouble prin  | t font.   |        |
|             |             |             |           |        |

| ESC+'J'+n   |                  |          |          |                                   |
|-------------|------------------|----------|----------|-----------------------------------|
| Function    | Feeding          |          |          |                                   |
| Code        | ASCII            | ESC      | J        | n                                 |
|             | Hex              | 1B       | 4Ah      | n                                 |
|             | Decimal          | 27       | 74       | n                                 |
| Range       | 0≤n≤255          |          |          |                                   |
| Description | After printing t | the data | in the b | ouffer, it is fed by n x 0.125mm. |

| ESC+'j'+n   |                |          |          |                                       |
|-------------|----------------|----------|----------|---------------------------------------|
| Function    | Back Feeding   |          |          |                                       |
| Code        | ASCII          | ESC      | j        | n                                     |
|             | Hex            | 1B       | 6Ah      | n                                     |
|             | Decimal        | 27       | 106      | n                                     |
| Range       | 0≤n≤255        |          |          |                                       |
| Description | After printing | the data | in the b | ouffer, it is back-fed by nx 0.125mm. |

| ESC+'M'+n   |                 |       |     |   |
|-------------|-----------------|-------|-----|---|
| Function    | Font selection  |       |     |   |
| Code        | ASCII           | ESC   | М   | n |
|             | Hex             | 1B    | 4Dh | n |
|             | Decimal         | 27    | 77  | n |
| Range       | 0≤n≤255         |       |     |   |
| Initial     | n=0             |       |     |   |
| value       |                 |       |     |   |
| Description | Set the printer | font. |     |   |

| n     |                        |                                   |             |  |  |  |  |  |  |  |
|-------|------------------------|-----------------------------------|-------------|--|--|--|--|--|--|--|
| Upper | r 4 bits (2-byte font) | Lower 4 bits (ASCII, 1-byte font) |             |  |  |  |  |  |  |  |
| 0000  | Korean 24x24 Gothic    | 0000                              | 12x24       |  |  |  |  |  |  |  |
| 0001  | Korean 16x16 Dotum     | 0001 8x16 (9x16)                  |             |  |  |  |  |  |  |  |
|       | font                   |                                   |             |  |  |  |  |  |  |  |
| 0010  | Japanese 24x24 Ming    | 0010                              | Reservation |  |  |  |  |  |  |  |
|       | font                   |                                   |             |  |  |  |  |  |  |  |
| 0011  | Chinese 24x24 Gothic   | 0011                              | Reservation |  |  |  |  |  |  |  |

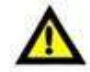

**CAUTION** If you set the memory switch using the memory switch setting utility, you can select and use one of the above fonts as the default font without this command. For details, refer to the memory switch setting items.

| ESC+'R'+n  |                  |          |          |                                |
|------------|------------------|----------|----------|--------------------------------|
| Function   | Setting of inter | rnationa | l charac | ters                           |
| Code       | ASCII            | ESC      | R        | n                              |
|            | Hex              | 1B       | 52h      | n                              |
|            | Decimal          | 27       | 82       | n                              |
| inge       | 0≤n≤13           |          |          |                                |
| tial       | n=13             |          |          |                                |
| alue       |                  |          |          |                                |
| escription | International c  | haracter | s are se | t as shown in the table below. |

| n  | Country name   |
|----|----------------|
| 0  | United States  |
| 1  | France         |
| 2  | Germany        |
| 3  | United Kingdom |
| 4  | Denmark 1      |
| 5  | Sweden         |
| 6  | Italy          |
| 7  | Spain 1        |
| 8  | Japan          |
| 9  | Norway         |
| 10 | Denmark 2      |
| 11 | Spain 2        |
| 12 | Latin America  |
| 13 | Korea          |

| ESC+'a'+                                 | ESC+'a'+n |              |            |       |   |  |  |  |
|------------------------------------------|-----------|--------------|------------|-------|---|--|--|--|
| Function Set printing position alignment |           |              |            |       |   |  |  |  |
| Code                                     |           | ASCII        | ESC        | а     | n |  |  |  |
|                                          |           | Hex          | 1B         | 61h   | n |  |  |  |
|                                          |           | Decimal      | 27         | 97    | n |  |  |  |
| Range                                    |           | 0≤n≤2        |            |       |   |  |  |  |
| Initial                                  |           | n=0          |            |       |   |  |  |  |
| value                                    |           |              |            |       |   |  |  |  |
| Descripti                                | on        | Align the pr | inting pos | ition |   |  |  |  |
|                                          | n         | Align        | ment posi  | tion  |   |  |  |  |
| 0 Left                                   |           |              |            |       |   |  |  |  |
|                                          | 1         |              | Center     |       |   |  |  |  |
| 2 Right                                  |           |              |            |       |   |  |  |  |

| ESC+'d'+n   |             |              |           |          |
|-------------|-------------|--------------|-----------|----------|
| Function    | Print and n | row feed     |           |          |
| Code        | ASCII       | ESC          | d         | n        |
|             | Hex         | 1B           | 64h       | n        |
|             | Decimal     | 27           | 100       | n        |
| Range       | 0≤n≤255     |              |           |          |
| Description | Feeds by n  | line(s) afte | r printir | ng data. |

| ESC+'{'+n   |                                                               |     |     |   |  |  |  |
|-------------|---------------------------------------------------------------|-----|-----|---|--|--|--|
| Function    | 180° rotation                                                 |     |     |   |  |  |  |
| Code        | ASCII                                                         | ESC | {   | n |  |  |  |
|             | Hex                                                           | 1B  | 7Bh | n |  |  |  |
|             | Decimal27                                                     | 123 | n   |   |  |  |  |
| Range       | 0≤n≤255                                                       |     |     |   |  |  |  |
| Initial     | n=0                                                           |     |     |   |  |  |  |
| value       |                                                               |     |     |   |  |  |  |
| Description | Prints by rotating 180°.                                      |     |     |   |  |  |  |
| Caution     | The reference point moves from the left end to the right end. |     |     |   |  |  |  |

| n | Function               |
|---|------------------------|
| 0 | Turn off 180° rotation |
| 1 | Turn on 180° rotation  |

| ESC+'i'     |              |            |     |
|-------------|--------------|------------|-----|
| Function    | Full Cutting |            |     |
| Code        | ASCII        | ESC        | i   |
|             | Hex          | 1B         | 69h |
|             | Decimal27    | 105        |     |
| Description | The paper is | fully cut. |     |

| ESC+'m'     |                                                                                |            |      |  |  |  |  |  |
|-------------|--------------------------------------------------------------------------------|------------|------|--|--|--|--|--|
| Function    | Partial Cutting                                                                |            |      |  |  |  |  |  |
| Code        | ASCII                                                                          | ESC        | m    |  |  |  |  |  |
|             | Hex                                                                            | 1B         | 6Dh  |  |  |  |  |  |
|             | Decimal27                                                                      | 109        |      |  |  |  |  |  |
| Description | The paper is pa                                                                | artially c | cut. |  |  |  |  |  |
| Caution     | In the case of the presenter model, partial cutting is set to invalid and full |            |      |  |  |  |  |  |
|             | cutting is perfo                                                               | rmed.      |      |  |  |  |  |  |

| FS+'!'+n    |                                                      |          |          |                               |  |  |  |  |  |
|-------------|------------------------------------------------------|----------|----------|-------------------------------|--|--|--|--|--|
| Function    | Collective setting of Korean character printing mode |          |          |                               |  |  |  |  |  |
| Code        | ASCII                                                | FS       | !        | n                             |  |  |  |  |  |
|             | Hex                                                  | 1C       | 21h      | n                             |  |  |  |  |  |
|             | Decimal28                                            | 33       | n        |                               |  |  |  |  |  |
| Range       | 0≤n≤255                                              |          |          |                               |  |  |  |  |  |
| Initial     | n=0                                                  |          |          |                               |  |  |  |  |  |
| value       |                                                      |          |          |                               |  |  |  |  |  |
| Description | Set Korean prir                                      | nting mo | ode char | acter decoration collectively |  |  |  |  |  |
|             |                                                      |          |          |                               |  |  |  |  |  |

Caution Applies only to Korean.

| Bit | Function             | Hex | Decimal |
|-----|----------------------|-----|---------|
| 0   | -                    | 00h | 0       |
| 1   | -                    | 00h | 0       |
| 2   | Horizontal           | 00h | 0       |
|     | enlargement off      |     |         |
|     | Horizontal           | 04h | 4       |
|     | enlargement on       |     |         |
| 3   | Vertical enlargement | 00h | 0       |
|     | off                  |     |         |
|     | Vertical enlargement | 08h | 8       |
|     | on                   |     |         |
| 4   | -                    | 00h | 0       |
| 5   | -                    | 00h | 0       |
| 6   | -                    | 00h | 0       |
| 7   | Underline off        | 00h | 0       |
|     | Underline on         | 80h | 128     |

| FS+'&'      |                                                                     |          |          |        |        |       |    |    |         |    |
|-------------|---------------------------------------------------------------------|----------|----------|--------|--------|-------|----|----|---------|----|
| Function    | Korean character mode (2-byte mode) setting                         |          |          |        |        |       |    |    |         |    |
| Code        | ASCII                                                               | FS       | &        |        |        |       |    |    |         |    |
|             | Hex                                                                 | 1C       | 26h      |        |        |       |    |    |         |    |
|             | Decimal28                                                           | 38       |          |        |        |       |    |    |         |    |
| Description | Sets Korean mode (2-byte mode).                                     |          |          |        |        |       |    |    |         |    |
| Caution     | Necessary when printing Korean characters in extended graphic mode. |          |          |        |        |       |    |    |         |    |
|             | lt is automati                                                      | cally re | cognized | during | Korean | mode, | SO | no | setting | is |
|             | required. (Refer to SUB+'x'+n command.)                             |          |          |        |        |       |    |    |         |    |

| FS+'.       |                                                                       |    |     |  |  |  |  |  |  |
|-------------|-----------------------------------------------------------------------|----|-----|--|--|--|--|--|--|
| Function    | Cancel Korean character mode (2-byte mode)                            |    |     |  |  |  |  |  |  |
| Code        | ASCII                                                                 | FS |     |  |  |  |  |  |  |
|             | Hex                                                                   | 1C | 2Eh |  |  |  |  |  |  |
|             | Decimal28                                                             | 46 |     |  |  |  |  |  |  |
| Description | Korean mode (2-byte mode) is deactivated.                             |    |     |  |  |  |  |  |  |
| Caution     | Necessary when deactivating 2-byte mode during extended graphic mode. |    |     |  |  |  |  |  |  |
|             | It is automatically recognized during Korean mode, so no setting is   |    |     |  |  |  |  |  |  |
|             | required. (Refer to SUB+'x'+n command.)                               |    |     |  |  |  |  |  |  |

| FS+'-'+n    |                                        |    |     |   |  |  |
|-------------|----------------------------------------|----|-----|---|--|--|
| Function    | Set Korean Character underline         |    |     |   |  |  |
| Code        | ASCII                                  | FS | -   | n |  |  |
|             | Hex                                    | 1C | 2Dh | n |  |  |
|             | Decimal28                              | 45 | n   |   |  |  |
| Range       | 0≤n≤2                                  |    |     |   |  |  |
| Initial     | n=0                                    |    |     |   |  |  |
| value       |                                        |    |     |   |  |  |
| Description | Sets underlining of Korean characters. |    |     |   |  |  |

| n | Function                                 |
|---|------------------------------------------|
| 0 | Deactivates underlining of Korean        |
|   | characters.                              |
| 1 | The thickness of Korean underline is set |
|   | to 0.125mm.                              |
| 2 | The thickness of Korean underline is set |
|   | to 0.25mm.                               |

| FS+'S'+n1+r | า2                                                              |    |     |    |    |  |  |  |
|-------------|-----------------------------------------------------------------|----|-----|----|----|--|--|--|
| Function    | Set spacing between Korean characters                           |    |     |    |    |  |  |  |
| Code        | ASCII                                                           | FS | S   | n1 | n2 |  |  |  |
|             | Hex                                                             | 1C | 53h | n1 | n2 |  |  |  |
|             | Decimal28                                                       | 83 | n1  | n2 |    |  |  |  |
| Range       | 0≤n1≤255, 0≤n2≤255                                              |    |     |    |    |  |  |  |
| Initial     | n=0                                                             |    |     |    |    |  |  |  |
| value       |                                                                 |    |     |    |    |  |  |  |
| Description | Sets spacing between Korean characters.                         |    |     |    |    |  |  |  |
|             | The left space between Korean characters is set to n1×0.125mm.  |    |     |    |    |  |  |  |
|             | The right space between Korean characters is set to n2×0.125mm. |    |     |    |    |  |  |  |

| Set Korean Character size                             |  |  |  |  |  |  |  |
|-------------------------------------------------------|--|--|--|--|--|--|--|
|                                                       |  |  |  |  |  |  |  |
|                                                       |  |  |  |  |  |  |  |
|                                                       |  |  |  |  |  |  |  |
|                                                       |  |  |  |  |  |  |  |
|                                                       |  |  |  |  |  |  |  |
|                                                       |  |  |  |  |  |  |  |
|                                                       |  |  |  |  |  |  |  |
| When n=0, 2X horizontal and 2X vertical are disabled. |  |  |  |  |  |  |  |
| When n=1, 2X horizontal and 2X vertical are set.      |  |  |  |  |  |  |  |
|                                                       |  |  |  |  |  |  |  |
| FS+'q'+n+(x | L+xH+yL+yH+d1dk)1+(xL+xH+yL+yH+d1dk)n                                                    |
|-------------|------------------------------------------------------------------------------------------|
| Function    | Registration of NV (non-volatile) logo (bit image)                                       |
| Code        | ASCII FS q n (xL xH yL yH d1dk)1(xL xH yL yH d1dk)n                                      |
|             | Hex 1C 71h n (xL xH yL yH d1dk)1(xL xH yL yH d1dk)n                                      |
|             | Decimal 28 113 n (xL xH yL yH d1dk)1(xL xH yL yH d1dk)n                                  |
| Range       | 1≤n≤255                                                                                  |
|             | 0≤xL+xH×256≤65535 (0≤xL≤255, 0≤xH≤255)                                                   |
|             | 0≤yL+yH×256≤65535 (0≤yL≤255, 0≤yH≤255)                                                   |
|             | 0≤d≤255                                                                                  |
|             | $k = (xL + xH \times 256) \times (yL + yH \times 256) \times 8$                          |
|             | The registrable capacity is up to 64KB.                                                  |
| Description | Registers the designated NV (non-volatile) logo (bit image) in non-volatile              |
|             | memory.                                                                                  |
|             | n means the total number of NV logos.                                                    |
|             | xL,xH sets the number of dots in the horizontal direction of                             |
|             | (xL+xH×256)×8.                                                                           |
|             | yL,yH sets the number of dots in the vertical direction of $(xL+xH\times 256)\times 8$ . |
|             | k means the number of bit images of one NV logo.                                         |
| Λ           | As long as the NV logo does not exceed the capacity, several types can                   |
|             | be registered, but when re-registering, care must be taken to ensure that                |
| CAUTION     |                                                                                          |

AUTION

all of them are erased and then re-registered.

<Registered image>

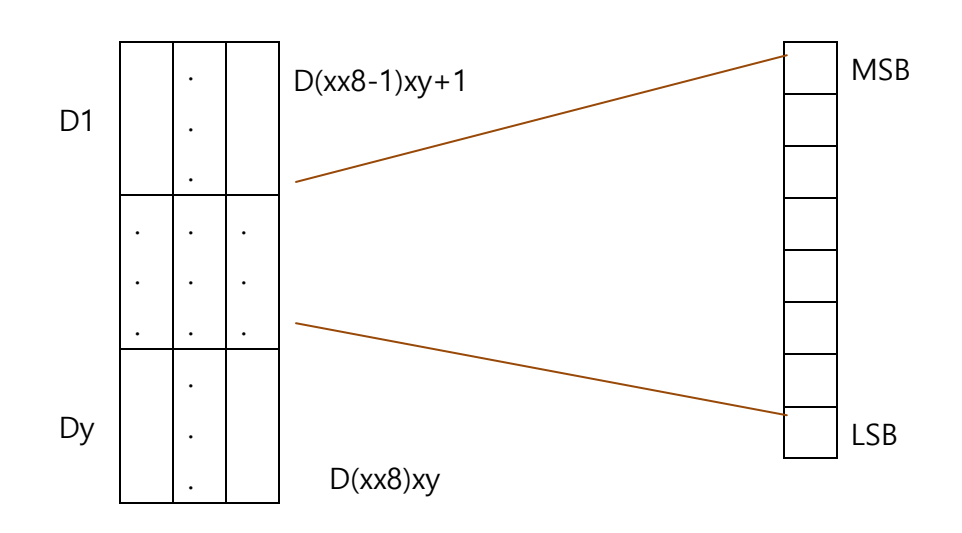

| FS+'p   | o'+n+m  |                  |           |            | ľ |       |
|---------|---------|------------------|-----------|------------|---|-------|
| Funct   | tion    | NV logo print    |           |            |   |       |
| Code    | !       | ASCII            | FS        | р          |   | n     |
|         |         | Hex              | 1C        | 70h        |   | n     |
|         |         | Decimal28        | 112       | n          |   | m     |
| Rang    | е       | 1≤n≤255, 0≤ı     | n≤3       |            |   |       |
| Initial | I       | n=0              |           |            |   |       |
| value   | !       |                  |           |            |   |       |
| Descr   | ription | The registered   | l NV log  | go is prin | t | ed in |
|         |         | n refers to the  | e nth reg | gistered I | ( | ogo.  |
| m       | Print   | ing mode         |           |            |   |       |
| 0       | STAN    | DARD             |           |            |   |       |
| 1       | Horizo  | ontal enlargeme  | ent       |            |   |       |
| 2       | Vantia  |                  |           |            |   |       |
| 2       | Vertica | al enlargement   |           |            |   |       |
| 3       | Horizo  | ontal and vertic | al enlarg | gement     |   |       |

| GS+'!'+n    |             |               |        |             |       |      |             |       |          |
|-------------|-------------|---------------|--------|-------------|-------|------|-------------|-------|----------|
| Function    | Set the cha | racter enlar  | geme   | nt ratio    |       |      |             |       |          |
| Code        | ASCII       | GS            | ļ      | n           |       |      |             |       |          |
|             | Hex         | 1D            | 21h    | n           |       |      |             |       |          |
|             | Decimal29   | 33            | n      |             |       |      |             |       |          |
| Range       | 0≤n1≤255    | (However,     | the    | maximum     | value | of   | horizontal  | and   | vertical |
|             | enlargemer  | nt is limited | to 8.) | )           |       |      |             |       |          |
| Initial     | n=0         |               |        |             |       |      |             |       |          |
| value       |             |               |        |             |       |      |             |       |          |
| Description | Sets the ch | aracter enla  | rgem   | ent ratio.  |       |      |             |       |          |
|             | When only   | raina horiz   | ontal  | ly and yort |       | + +k | no como tir | mo 24 | dd both  |

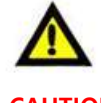

When enlarging horizontally and vertically at the same time, add both numbers below.

CAUTION

Example) 3 times horizontally, 3 times vertically: n=32+2=34

| Bit | Function                        |
|-----|---------------------------------|
| 0-3 | Sets the vertical enlargement   |
|     | ratio.                          |
| 4-7 | Sets the horizontal enlargement |
|     | ratio.                          |

### Horizontal enlargement

|        |            | <u> </u>    |
|--------|------------|-------------|
| n(Hex) | n(Decimal) | Enlargement |
|        |            | ratio       |
| 00h    | 0          | 1X          |
| 10h    | 16         | 2X          |
| 20h    | 32         | 3X          |
| 30h    | 48         | 4X          |
| 40h    | 64         | 5X          |
| 50h    | 80         | 6X          |
| 60h    | 96         | 7X          |
| 70h    | 112        | 8X          |

# Vertical enlargement

| n(Hex) | n(Decimal) | Enlargement |
|--------|------------|-------------|
|        |            | ratio       |
| 00h    | 0          | 1X          |
| 01h    | 1          | 2X          |
| 02h    | 2          | 3X          |
| 03h    | 3          | 4X          |
| 04h    | 4          | 5X          |
| 05h    | 5          | 6X          |
| 06h    | 6          | 7X          |
| 07h    | 7          | 8X          |

### GS+'('+'K'+pL+pH+fn+m (fn=49)

| Function      | Set the | print de  | ensity   |     |    |    |    |   |
|---------------|---------|-----------|----------|-----|----|----|----|---|
| Code          | ASCII   | GS        | (        | К   | pL | рН | fn | m |
|               | Hex     | 1D        | 28h      | 4Bh | рL | рН | fn | m |
|               | Decima  | al29      | 40       | 75  | pL | рН | fn | m |
| Range         | pL=2, p | oH=0, fn  | i=49     |     |    |    |    |   |
|               | 0≤m≤5   | 5, 251≤n  | n≤255    |     |    |    |    |   |
| Initial value | m=0     |           |          |     |    |    |    |   |
| Description   | Sets th | e print c | density. |     |    |    |    |   |

| m   | Print density    | m | Print density    |
|-----|------------------|---|------------------|
| -   | -                | 0 | Standard Density |
| 251 | Density level -5 | 1 | Density level +1 |
| 252 | Density level -4 | 2 | Density level +2 |
| 253 | Density level -3 | 3 | Density level +3 |
| 254 | Density level -2 | 4 | Density level +4 |
| 255 | Density level -1 | 5 | Density level +5 |

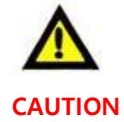

If a Density other than the standard Density is specified, the life of the head is shortened.

It is recommended to print below the standard density.

| GS+'B'+n      |                |           |            |                   |
|---------------|----------------|-----------|------------|-------------------|
| Function      | Printing Black | x & Whit  | te in reve | erse              |
| Code          | ASCII          | GS        | В          | n                 |
|               | Hex            | 1D        | 42h        | n                 |
|               | Decimal29      | 66        | n          |                   |
| Range         | 0≤n≤255        |           |            |                   |
| Initial value | n=0            |           |            |                   |
| Description   | Select the Pri | nting bla | ack and    | white in reverse. |
|               | When n=0, st   | andard    | printing   |                   |
|               | When n=1, b    | lack and  | l white re | everse printing   |
|               |                |           |            |                   |

| GS+'H'+n |            |           |           |                  |       |
|----------|------------|-----------|-----------|------------------|-------|
| Function | Designates | barcode ⊦ | IRI chara | cter print posit | tion. |
| Code     | ASCII      | GS        | Н         | n                |       |
|          | Hex        | 1D        | 48h       | n                |       |
|          | Decimal    | 29        | 72        | n                |       |
| Range    | 0≤n≤3      |           |           |                  |       |
| Initial  | n=0        |           |           |                  |       |
| value    |            |           |           |                  |       |
|          |            |           |           |                  |       |

Description Sets the printing position of barcode numbers and characters.

| n | Printing position                      |
|---|----------------------------------------|
| 0 | No printing                            |
| 1 | Prints on top of the barcode.          |
| 2 | Prints at the bottom of the barcode.   |
| 3 | Prints on top and at the bottom of the |
|   | barcode.                               |

| GS+'L'+nL+r | ۱H              |          |         |         |          |
|-------------|-----------------|----------|---------|---------|----------|
| Function    | Sets the left m | argin.   |         |         |          |
| Code        | ASCII           | GS       | L       | nL      | nH       |
|             | Hex             | 1D       | 4Ch     | nL      | nH       |
|             | Decimal29       | 76       | nL      | nH      |          |
| Range       | 0≤nL≤255, 0≤r   | nH≤255   |         |         |          |
| Initial     | nL+nH×256=0     | (nL=0    | , nH=0) |         |          |
| value       |                 |          |         |         |          |
| Description | Sets the left m | argin to | (nL+nH  | ×256)×0 | ).125mm. |

| GS+'V'+m    |                 |         |            |            |
|-------------|-----------------|---------|------------|------------|
| Function    | Paper cutting   |         |            |            |
| Code        | ASCII           | GS      | V          | m          |
|             | Hex             | 1D      | 56h        | m          |
|             | Decimal29       | 86      | m          |            |
| Range       | 0≤m≤1           |         |            |            |
| Initial     | m=0             |         |            |            |
| value       |                 |         |            |            |
| Description | Paper is cut us | ing the | e specifie | d options. |

| m | Function        |  |  |  |
|---|-----------------|--|--|--|
| 0 | Full Cutting    |  |  |  |
| 1 | Partial Cutting |  |  |  |

| GS+ W +nL  | +nH                                                               |          |         |    |    |  |
|------------|-------------------------------------------------------------------|----------|---------|----|----|--|
| Function   | Designates the                                                    | printing | g area. |    |    |  |
| Code       | ASCII                                                             | GS       | W       | nL | nH |  |
|            | Hex                                                               | 1D       | 57h     | nL | nH |  |
|            | Decimal29                                                         | 87       | nL      | nH |    |  |
| Range      | 0≤nL≤255, 0≤r                                                     | າH≤255   |         |    |    |  |
| Initial    | nL+nH×256=448 (56mm, nL=0, nH=0)                                  |          |         |    |    |  |
| value      |                                                                   |          |         |    |    |  |
| Descriptio | Sets the printing area to (nL+nH×256)×0.125mm in the left margin. |          |         |    |    |  |
| n          |                                                                   |          |         |    |    |  |
|            |                                                                   |          |         |    |    |  |

## Printable area

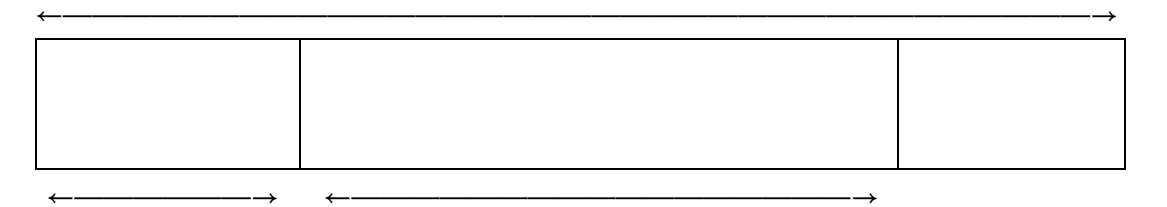

Left margin

Print area

| GS+'h'+n    |                                         |         |     |   |
|-------------|-----------------------------------------|---------|-----|---|
| Function    | Sets the barco                          | de heig | ht. |   |
| Code        | ASCII                                   | GS      | h   | n |
|             | Hex                                     | 1D      | 68h | n |
|             | Decimal29                               | 104     | n   |   |
| Range       | 1≤n≤255                                 |         |     |   |
| Initial     | n=162 (20.25mm)                         |         |     |   |
| value       |                                         |         |     |   |
| Description | The barcode height is set to n×0.125mm. |         |     |   |

# GS+'k'+m+d1...dn+NUL

| Function | Barcode printing | g   |     |      |      |     |
|----------|------------------|-----|-----|------|------|-----|
| Code     | ASCII            | GS  | k   | m    | d1dn | NUL |
|          | Hex              | 1D  | 6Bh | m    | d1dn | 00h |
|          | Decimal29        | 107 | m   | d1dn | 0    |     |

Range  $1 \le m \le 7$ , n and d differ depending on the barcode (see table below).

Description Prints barcode

| m | Barcode        | n (number of barcode data)           | d (barcode data)       |
|---|----------------|--------------------------------------|------------------------|
|   | type           |                                      |                        |
| 1 | UPC-E          | n=7 (verification characters added   | 48≤d≤57                |
|   |                | automatically)                       |                        |
| 2 | EAN13          | n=12 (verification characters added  | 48≤d≤57                |
|   |                | automatically)                       |                        |
| 3 | EAN8           | n=7 (verification character added    | 48≤d≤57                |
|   |                | automatically)                       |                        |
| 4 | CODE39         | 1≤n (start and stop characters added | 48≤d≤57, 65≤d≤90       |
|   |                | automatically)                       | d=32,36,37,43,45,46,47 |
| 5 | ITF (I of 2/5) | 1≤n (odd, even numbers)              | 48≤d≤57                |
| 6 | CODABAR        | 1≤n                                  | 48≤d≤57, 65≤d≤68       |
|   |                |                                      | d=36,43,45,46,47,58    |
| 7 | CODE128        | 2≤n≤255 (verification and stop       | 0≤d≤127                |
|   |                | characters added automatically)      |                        |

Caution

In CODE128, in the case of special characters as shown in the table below, add "{" to set to 2 bytes.

| Special    | Barcode data |          |         |  |  |
|------------|--------------|----------|---------|--|--|
| characters | ASCII        | Hex      | Decimal |  |  |
| SHIFT      | {S           | 7Bh, 53h | 123, 83 |  |  |
| CODE A     | {A           | 7Bh, 41h | 123, 65 |  |  |
| CODE B     | {B           | 7Bh, 42h | 123, 66 |  |  |
| CODE C     | {C           | 7Bh, 43h | 123, 67 |  |  |
| FNC1       | {1           | 7Bh, 31h | 123, 49 |  |  |

| FNC2 | {2 | 7Bh, 32h | 123, 50  |
|------|----|----------|----------|
| FNC3 | {3 | 7Bh, 33h | 123, 51  |
| FNC4 | {4 | 7Bh, 34h | 123, 52  |
| "{"  | {{ | 7Bh, 7Bh | 123, 123 |

In addition, the starting character of CODE A, CODE B, or CODE C must be added at the beginning to distinguish the CODE 128 type.

| CODE128        | Starting  | Example of printing barcode data |
|----------------|-----------|----------------------------------|
| classification | character | "ABCD"                           |
| CODE A         | g         | "gABCD"                          |
| CODE B         | h         | "hABCD"                          |
| CODE C         | i         | "iABCD"                          |

| GS+'w'+n      |                                          |                                          |     |   |  |  |
|---------------|------------------------------------------|------------------------------------------|-----|---|--|--|
| Function      | Sets the horiz                           | Sets the horizontal size of the barcode. |     |   |  |  |
| Code          | ASCII                                    | GS                                       | W   | n |  |  |
|               | Hex                                      | 1D                                       | 77h | n |  |  |
|               | Decimal29                                | 119                                      | n   |   |  |  |
| Range         | 1≤n≤4                                    |                                          |     |   |  |  |
| Initial value | n=2                                      |                                          |     |   |  |  |
| Description   | Sets the horizontal size of the barcode. |                                          |     |   |  |  |

| n | Multi-level barcode | 2-level barcode |              |
|---|---------------------|-----------------|--------------|
|   | Module width        | Narrow element  | Wide element |
| 1 | 0.25mm              | 0.125mm         | 0.375mm      |
| 2 | 0.375mm             | 0.25mm          | 0.625mm      |
| 3 | 0.5mm               | 0.375mm         | 1mm          |
| 4 | 0.625mm             | 0.5mm           | 1.25mm       |

\* Multi-level barcode: UPC-E, EAN13, EAN8

\* 2-level barcode: CODE39, ITF, CODABAR

| GS+'r'+n    |                                                                              |     |     |   |  |  |  |
|-------------|------------------------------------------------------------------------------|-----|-----|---|--|--|--|
| Function    | Status check response                                                        |     |     |   |  |  |  |
| Code        | ASCII                                                                        | GS  | r   | n |  |  |  |
|             | Hex                                                                          | 1D  | 72h | n |  |  |  |
|             | Decimal29                                                                    | 114 | n   |   |  |  |  |
| Range       | n=1                                                                          |     |     |   |  |  |  |
| Description | Transmits the current status of the printer.                                 |     |     |   |  |  |  |
| $\wedge$    | Since this command cannot be received while the printer is offline, the      |     |     |   |  |  |  |
|             | status cannot be checked. Therefore, it is desirable to use real-time status |     |     |   |  |  |  |
| CAUTION     | check (DLE+EOT+n).                                                           |     |     |   |  |  |  |

| GS+'a'+n    |                 |           |          |                              |
|-------------|-----------------|-----------|----------|------------------------------|
| Function    | Enabling and o  | disabling | g status | check automatic response     |
| Code        | ASCII           | GS        | а        | n                            |
|             | Hex             | 1D        | 61h      | n                            |
|             | Decimal29       | 97        | n        |                              |
| Range       | 0≤n≤1           |           |          |                              |
| Initial     | n=1             |           |          |                              |
| value       |                 |           |          |                              |
| Description | Set or cancel t | he statu  | ıs check | automatic response function. |
|             |                 |           |          |                              |

This printer has a function enabling it to automatically respond when the status changes after checking the printer status. This command can be used to enable or disable this function.

| n |          | Functio    | า         |
|---|----------|------------|-----------|
| 0 | Status   | check      | automatic |
|   | response | e function | disabled  |
| 1 | Status   | check      | automatic |
|   | response | function   | enabled   |

<Status transmission data>

| Bit | State                         | Hex | Decimal |
|-----|-------------------------------|-----|---------|
| 0   | 0: There is paper.            | 00h | 0       |
|     | 1: No paper.                  | 01h | 1       |
| 1   | 0: Printer head down          | 00h | 0       |
|     | 1: Printer head up            | 02h | 2       |
| 2   | 0: Paper not jammed.          | 00h | 0       |
|     | 1: Paper jammed.              | 04h | 4       |
| 3   | 0: Paper remained enough.     | 00h | 0       |
|     | 1: Not much paper left.       | 08h | 8       |
| 4※  | 0: Print completed            | 00h | 0       |
|     | 1: During printing or feeding | 10h | 16      |
| 5   | 0: No cutter error(jam).      | 00h | 0       |
|     | 1: There is a cutter          | 20h | 32      |
|     | error(jam).                   |     |         |
| 6   | 0 (Not used)                  | 00h | 0       |
| 7   | 0: No paper in the auxiliary  | 00h | 0       |
|     | sensor.                       | 80h | 128     |
|     | 1: There is paper in the      |     |         |
|     | auxiliary sensor.             |     |         |

% The status value of bit 4 is valid only when real-time command DLE + EOT + n command is executed, otherwise it is fixed to 0.

| ESC+'S'     |                           |         |                   |  |  |
|-------------|---------------------------|---------|-------------------|--|--|
| Function    | STANDARD mode designation |         |                   |  |  |
| Code        | ASCII                     | ESC     | S                 |  |  |
|             | Hex                       | 1B      | 53h               |  |  |
|             | Decimal27                 | 83      |                   |  |  |
| Description | Change from Pag           | ge mode | to STANDARD mode. |  |  |

| ESC+'L'     |               |        |                      |
|-------------|---------------|--------|----------------------|
| Function    | Set Page mode | е      |                      |
| Code        | ASCII         | ESC    | L                    |
|             | Hex           | 1B     | 4Ch                  |
|             | Decimal27     | 76     |                      |
| Range       | 0≤n≤255       |        |                      |
| Initial     | n=0           |        |                      |
| value       |               |        |                      |
| Description | Switch from S | FANDAR | D mode to Page mode. |

| ESC+'T'+n   |                  |            |          |                              |
|-------------|------------------|------------|----------|------------------------------|
| Function    | Set the printing | g directio | on of pa | ge mode.                     |
| Code        | ASCII            | ESC        | Т        | n                            |
|             | Hex              | 1B         | 54h      | n                            |
|             | Decimal27        | 84         | n        |                              |
| Range       | 0≤n≤3            |            |          |                              |
| Initial     | n=0              |            |          |                              |
| value       |                  |            |          |                              |
| Description | Sets the printin | g direct   | ion and  | starting point of page mode. |

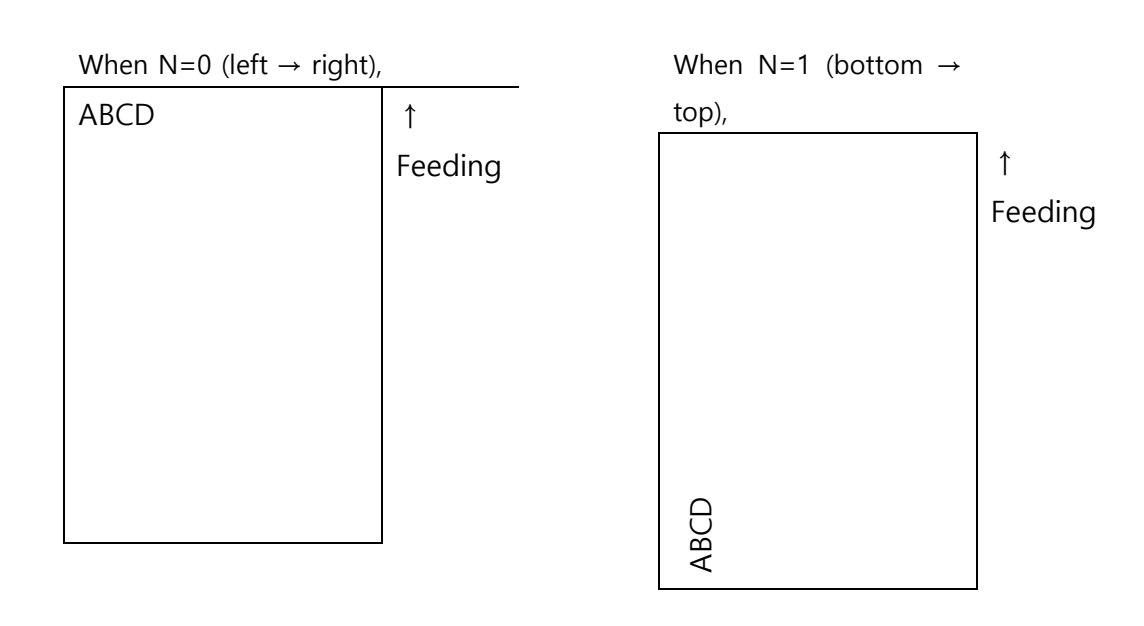

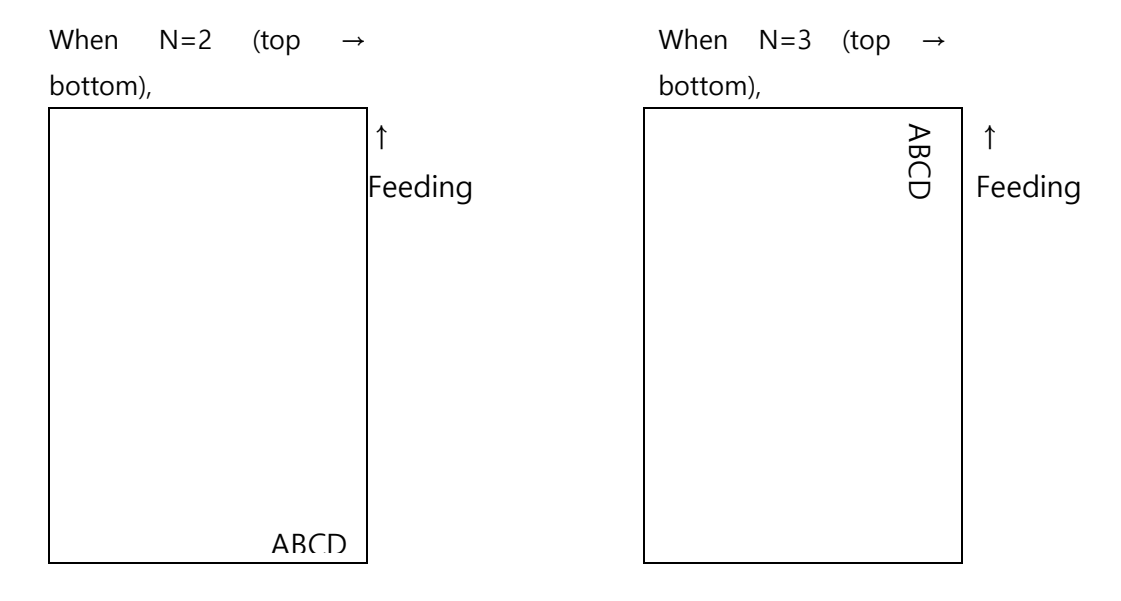

### ESC+'W'+xL+xH+yL+yH+dxL+dxH+dyL+dyH

| Function    | Set Page mode print area                               |                                                              |           |            |        |             |     |  |  |
|-------------|--------------------------------------------------------|--------------------------------------------------------------|-----------|------------|--------|-------------|-----|--|--|
| Code        | ASCII E                                                | SC W                                                         | xL xH     | yL yH      | dxL d  | xH dyL      | dyH |  |  |
|             | Hex 1                                                  | B 57h                                                        | xL xH     | yL yH      | dxL d  | xH dyL      | dyH |  |  |
|             | Decimal27 8                                            | 7 xL xH                                                      | yL yH     | dxL d      | xH dyL | _ dyH       |     |  |  |
| Range       | 0≤xL+xH×256≤65                                         | 5535 (0≤xL≤                                                  | 255, 0≤xl | _≤255)     |        |             |     |  |  |
|             | 0≤yL+yH×256≤65535 (0≤yL≤255, 0≤yL≤255)                 |                                                              |           |            |        |             |     |  |  |
|             | 1≤dxL+dxH×256≤65535 (0≤dxL≤255, 0≤dxL≤255)             |                                                              |           |            |        |             |     |  |  |
|             | 1≤dyL+dyH×256≤65535 (0≤dyL≤255, 0≤dyL≤255)             |                                                              |           |            |        |             |     |  |  |
| Initial     | (xL+xH×256)=0 (0mm, xL=0, xH=0)                        |                                                              |           |            |        |             |     |  |  |
| value       | (yL+yH×256)=0 (0mm, yL=0, yH=0)                        |                                                              |           |            |        |             |     |  |  |
|             | (dxL+dxH×256)=448 (56mm, dxL=C0h, dxH=01h)             |                                                              |           |            |        |             |     |  |  |
|             | (dyL+dyH×256)=1200 (150mm, dyL=B0h, dyH=04h)           |                                                              |           |            |        |             |     |  |  |
| Description | Sets the starting point and size of the printing area. |                                                              |           |            |        |             |     |  |  |
|             | Horizontal starting point: (xL+xH×256) × 0.125mm       |                                                              |           |            |        |             |     |  |  |
|             | Vertical starting point: (yL+yH×256) × 0.125mm         |                                                              |           |            |        |             |     |  |  |
|             | Horizontal size: (d                                    | Horizontal size: (dxL+dxH×256) × 0.125mm                     |           |            |        |             |     |  |  |
|             | Vertical size: (dyL+dyH×256) × 0.125mm                 |                                                              |           |            |        |             |     |  |  |
| Λ           | The maximum co                                         | nfigurable pa                                                | ge width  | is limited | to 56m | m.          |     |  |  |
|             | The maximum pa                                         | The maximum page length that can be set is limited to 150mm. |           |            |        |             |     |  |  |
| CAUTION     |                                                        | اما منام مستعام                                              |           | بالم مالد  |        | بالد مرم ام |     |  |  |

Since barcode and graphic data are also edited based on the baseline, when the size exceeds the baseline, move the baseline to CR or LF to avoid overlapping.

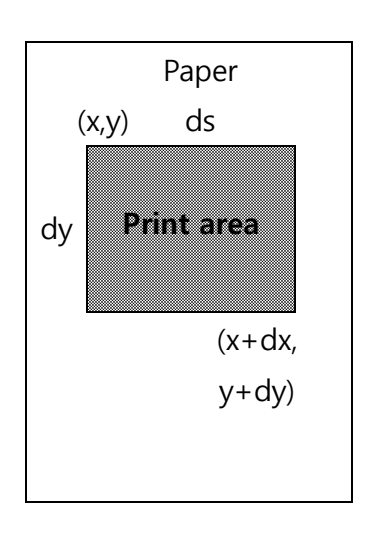

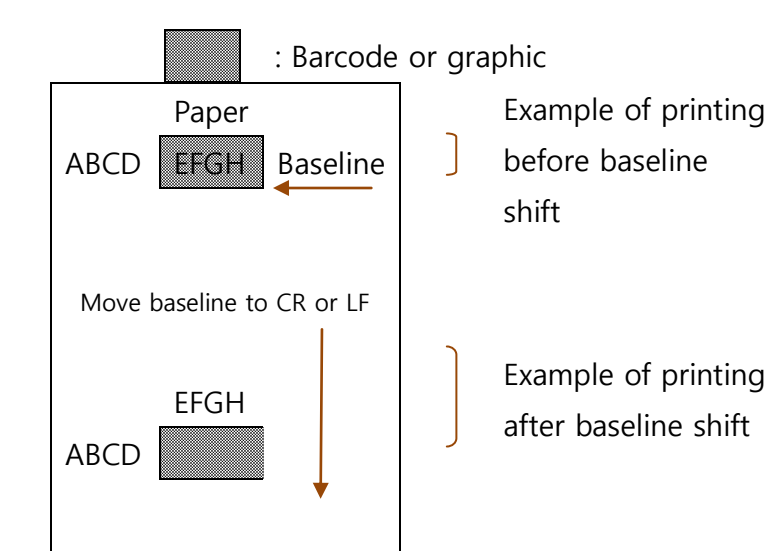

| ESC+FF      |                                                  |          |                                                  |  |  |
|-------------|--------------------------------------------------|----------|--------------------------------------------------|--|--|
| Function    | Printing of the                                  | page ar  | ea.                                              |  |  |
| Code        | ASCII                                            | ESC      | FF                                               |  |  |
|             | Hex                                              | 1Bh      | 0Ch                                              |  |  |
|             | Decimal                                          | 27       | 12                                               |  |  |
| Description | After editing t                                  | he rece  | ived data in the page area, when this command is |  |  |
|             | received, the page area is collectively printed. |          |                                                  |  |  |
| <b>A</b>    | Even after prir                                  | ntina th | e content of the page area is not erased so when |  |  |

 Even after printing, the content of the page area is not erased, so when clearing the page area, use the ESC+S command.

| DLE+ENQ+n   |                 |           |           |                          |
|-------------|-----------------|-----------|-----------|--------------------------|
| Function    | Clearing each b | ouffer in | the prin  | iter in real time        |
| Code        | ASCII           | DLE       | enq       | n                        |
|             | Hex             | 10h       | 05h       | n                        |
|             | Decimal16       | 5         | n         |                          |
| Range       | n=2             |           |           |                          |
| Description | n=2: Each buffe | er of the | e printer | is cleared in real time. |

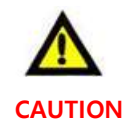

If data that matches this command is received, care must be taken as the same operation as this command is performed (bit image data, etc.).

| DLE+EOT+n |                |          |          |                                         |
|-----------|----------------|----------|----------|-----------------------------------------|
| Function  | Send the print | er statu | s values | in real time.                           |
| Code      | ASCII          | DLE      | EOT      | n                                       |
|           | Hex            | 10h      | 04h      | n                                       |
|           | Decimal16      | 4        | n        |                                         |
| Range     | n=2            |          |          |                                         |
| ь · .·    | •              |          |          | • • • • • • • • • • • • • • • • • • • • |

Description As soon as this command is received, 1 byte of the printer status value is transmitted in real time.

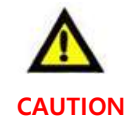

If data that matches this command is received, care must be taken as the same operation as this command is performed (bit image data, etc.).

<Status transmission data>

| Bit | State                        | Hex | Decimal |
|-----|------------------------------|-----|---------|
| 0   | 0: There is paper.           | 00h | 0       |
|     | 1: No paper.                 | 01h | 1       |
| 1   | 0: Printer head down         | 00h | 0       |
|     | 1: Printer head up           | 02h | 2       |
| 2   | 0: Paper not jammed.         | 00h | 0       |
|     | 1: Paper jammed.             | 04h | 4       |
| 3   | 0: Paper remained enough.    | 00h | 0       |
|     | 1: Not much paper left.      | 08h | 8       |
| 4   | 0: Print completed.          | 00h | 0       |
|     | 1: Printing or feeding in    | 10h | 16      |
|     | progress.                    |     |         |
| 5   | 0: No cutter error(jam).     | 00h | 0       |
|     | 1: Cutter error(jam).        | 20h | 32      |
| 6   | 0 (Not used)                 | 00h | 0       |
| 7   | 0: No paper in the auxiliary | 00h | 0       |
|     | sensor.                      | 80h | 128     |
|     | 1: There is paper in the     |     |         |
|     | auxiliary sensor.            |     |         |

#### GS+'v'+'0'+m+xL+xH+yL+yH+d1+...+dk

| Function                             | Raster bit image (horizontal)                                            |  |  |  |  |
|--------------------------------------|--------------------------------------------------------------------------|--|--|--|--|
| Code                                 | ASCII GS v 0 m xL xH yL yH d1dk                                          |  |  |  |  |
|                                      | Hex 1D 76h 30h m xL xH yL yH d1dk                                        |  |  |  |  |
|                                      | Decimal 28 118 48 m xL xH yL yH d1dk                                     |  |  |  |  |
| Range                                | 0≤m≤3 또는 48≤m≤51,                                                        |  |  |  |  |
|                                      | $1 \le (xL + xH \times 256) \le 150$ ( $0 \le xL \le 150$ , $xH = 0$ )   |  |  |  |  |
| 1≤(yL+yH×256)≤436 (0≤yL≤255, 0≤yH≤1) |                                                                          |  |  |  |  |
|                                      | 0≤d≤255 (yL+yH×256)                                                      |  |  |  |  |
|                                      | k (total number of data) = (xL+xH×256) × (yL+yH×256)                     |  |  |  |  |
| Descripti                            | Prints raster bit image in mode m.                                       |  |  |  |  |
| on                                   | xL,xH sets the number of data in the horizontal direction (bytes) of the |  |  |  |  |
|                                      | image data.                                                              |  |  |  |  |

yL,yH sets the number of dotted lines in the vertical direction of the image data.

d indicates raster bit image data.

| m     | Mode                             | Enlargement                |
|-------|----------------------------------|----------------------------|
| 0, 48 | Normal                           | 1X                         |
| 1, 49 | Horizontal enlargement           | 2X horizontal              |
| 2, 50 | Vertical enlargement             | 2X vertical                |
| 3, 51 | Horizontal, vertical enlargement | 2X horizontal, 2X vertical |

Example) Unfolded image

When  $xL+xH \times 256 = 32$  bytes,

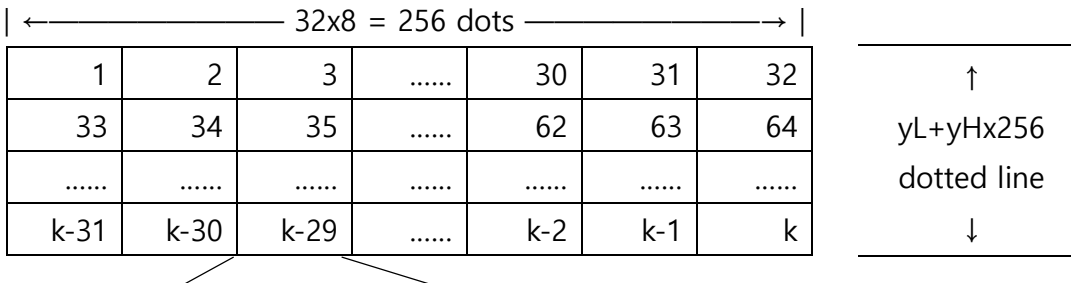

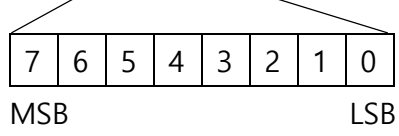

| 0 | 2 | 6 | 7 |
|---|---|---|---|
| Č | 5 | Č | 7 |
| ` | ^ | 1 | - |

| SUB+'B'+n1+n2+n3+d1dk |       |     |     |          |            |          |    |    |    |      |    |              |
|-----------------------|-------|-----|-----|----------|------------|----------|----|----|----|------|----|--------------|
| Function              | 2D b  | arc | ode | ć        |            |          |    |    |    |      |    |              |
| Code                  | ASCI  | I   | SUE | В        | B n1       |          | n2 |    | n3 | d    | 1  | dk           |
|                       | Hex   |     | 1A  |          | 42h        | n1       | n2 |    | n3 | d    | 1  | dk           |
|                       | Decir | mal | 26  |          | 66         | n1       | n2 |    | n3 | d    | 1  | dk           |
| Range                 |       |     | n1  |          | 2D barc    | ode type | è  |    |    |      |    |              |
|                       |       |     | 1   |          | PDF417     |          |    |    |    |      |    |              |
|                       |       |     | 2   |          | QR code    | 9        |    |    |    |      |    |              |
|                       | 1) PC | DF4 | 17  |          |            |          |    | 2) | QR | code |    |              |
|                       |       | n2  | 2   | Ν        | umber of   | :        |    |    |    | n2   |    | Number of    |
|                       |       |     |     | ba       | arcode da  | ata      |    |    |    |      |    | barcode data |
|                       |       |     |     | 1        | < n2 ≤ 255 |          |    |    |    | n3=1 |    | 1 < n2 ≤ 17  |
|                       |       |     |     | <u> </u> |            |          | 1  |    |    | n3=3 |    | 1 < n2 ≤ 53  |
|                       |       | nŝ  | 3   | Ba       | arcode siz | ze       |    |    |    | n3=5 |    | 1 < n2 ≤ 106 |
|                       |       | 3   |     | 3        | rows       |          |    |    |    | n3=9 | )  | 1 < n2 ≤ 230 |
|                       |       | 4   |     | 4        | rows       |          |    |    |    |      |    |              |
|                       |       | 5   |     | 5 rows   |            |          |    |    |    | n3   | Ba | arcode size  |
|                       |       | 6   |     | 6 rows   |            |          |    |    |    | 1    | Ve | ersion 1     |
|                       |       | 7   |     | 7 rows   |            |          |    |    |    | 3    | Ve | ersion 3     |
|                       |       | 8   |     | 8        | rows       |          |    |    |    | 5    | Ve | ersion 5     |
|                       |       | 9   |     | 9        | rows       |          |    |    |    | 9    | Ve | ersion 9     |

X Vertical size is set automatically.

Descripti Select and use the appropriate barcode size according to the number of barcode data. on

n1: 2D barcode type

n2: number of barcode data

n3: barcode size

d1... dk: barcode data

| SUB+'z'+n   |             |           |     |   |
|-------------|-------------|-----------|-----|---|
| Function    | Buzzer      |           |     |   |
| Code        | ASCII       | SUB       | z   | n |
|             | Hex         | 1A        | 7Ah | n |
|             | Decimal     | 26        | 122 | n |
| Range       | 0≤n≤1       |           |     |   |
| Description | Turn on/off | the buzze | er  |   |
|             | n= buzzer ( | ON time   |     |   |
|             |             |           |     |   |

| Ν |            |
|---|------------|
| 0 | Buzzer OFF |
| 1 | Buzzer ON  |

| DC3+'i'     |                                        |        |         |                                                     |  |  |
|-------------|----------------------------------------|--------|---------|-----------------------------------------------------|--|--|
| Function    | Cutting after Blackmark Auto-detection |        |         |                                                     |  |  |
| Code        | ASCII                                  | DC3    | i       |                                                     |  |  |
|             | Hex                                    | 13     | 69h     |                                                     |  |  |
|             | Decimal                                | 19     | 105     |                                                     |  |  |
| Description | When printing,                         | the p  | orinter | r will automatically detect the blackmark and store |  |  |
|             | the informatio                         | on in  | the     | internal memory switch and then reads the           |  |  |
|             | information re                         | gister | ed in   | SW1, SW2 to cut the paper at the designated         |  |  |
|             | position.                              |        |         |                                                     |  |  |
|             | WD for to UE 2                         |        |         | Constants from the end of the difference of the re- |  |  |

\*Refer to "5-2) Memory Switch for the detailed information.

X Please use the provided **Memory Switch Utility Program** to register data on the Memory Switch.

| SUB+'1'     |                                                   |     |     |  |  |  |
|-------------|---------------------------------------------------|-----|-----|--|--|--|
| Function    | Select rule line 1                                |     |     |  |  |  |
| Code        | ASCII                                             | SUB | 1   |  |  |  |
|             | Hex                                               | 1A  | 31h |  |  |  |
|             | Decimal26                                         | 49  |     |  |  |  |
| Description | Rule line 1 is selected among rule lines 1 and 2. |     |     |  |  |  |

| SUB+'2'     |                                                   |     |        |  |  |  |
|-------------|---------------------------------------------------|-----|--------|--|--|--|
| Function    | Select rule line 2                                |     |        |  |  |  |
| Code        | ASCII                                             | SUB | 1 => 2 |  |  |  |
|             | Hex                                               | 1A  | 32h    |  |  |  |
|             | Decimal26                                         | 50  |        |  |  |  |
| Description | Rule line 2 is selected among rule lines 1 and 2. |     |        |  |  |  |

| SUB+'W'+nL+nH+kL+kH |                                                 |                                                                 |            |          |          |            |                                 |  |
|---------------------|-------------------------------------------------|-----------------------------------------------------------------|------------|----------|----------|------------|---------------------------------|--|
| Function            | WRITE                                           | WRITE rule line data                                            |            |          |          |            |                                 |  |
| Code                | ASCII                                           | SUB                                                             | W          | nL       | nH       | kL         | kH                              |  |
|                     | Hex                                             | 1A                                                              | 57h        | nL       | nH       | kL         | kH                              |  |
|                     | Decima                                          | al26                                                            | 87         | nL       | nH       | kL         | kH                              |  |
| Range               | 0≤nL+                                           | 0≤nL+nH×256≤640、(0≤nL≤255, 0≤nH≤3)                              |            |          |          |            |                                 |  |
|                     | 0≤kL+kH×256≤640、(0≤kL≤255, 0≤kH≤3)              |                                                                 |            |          |          |            |                                 |  |
| Description         | Writes                                          | Writes 1 from nL+nH×256 to kL+kH×256 on the selected rule line. |            |          |          |            |                                 |  |
| $\wedge$            | It is ignored if the defined range is exceeded. |                                                                 |            |          |          |            |                                 |  |
|                     | Once v                                          | vritten, t                                                      | he data    | is prese | rved wit | hout be    | ing erased until the clear rule |  |
| CAUTION             | lines co                                        | ommanc                                                          | l is recei | ved or t | he powe  | er is turr | ned off.                        |  |

| SUB+'C'     |                                                                             |           |                   |  |  |  |  |
|-------------|-----------------------------------------------------------------------------|-----------|-------------------|--|--|--|--|
| Function    | Clears rule line data.                                                      |           |                   |  |  |  |  |
| Code        | ASCII                                                                       | SUB       | С                 |  |  |  |  |
|             | Hex                                                                         | 1A        | 43h               |  |  |  |  |
|             | Decimal26                                                                   | 67        |                   |  |  |  |  |
| Description | All selected rul                                                            | e lines a | are cleared to 0. |  |  |  |  |
| Λ           | To speed up processing, rule line print ON/OFF is used for printing/non-    |           |                   |  |  |  |  |
|             | printing of rule lines written once, and this level=>Command is used to re- |           |                   |  |  |  |  |
| CAUTION     | write rule line                                                             | data.     |                   |  |  |  |  |

| SUB+'O'     |                                                                                  |     |     |  |  |  |  |  |
|-------------|----------------------------------------------------------------------------------|-----|-----|--|--|--|--|--|
| Function    | Rule line ON                                                                     |     |     |  |  |  |  |  |
| Code        | ASCII                                                                            | SUB | 0   |  |  |  |  |  |
|             | Hex                                                                              | 1A  | 4Fh |  |  |  |  |  |
|             | Decimal26                                                                        | 79  |     |  |  |  |  |  |
| Description | Rule lines are set to Valild(ON). When it is enabled, it is written once and the |     |     |  |  |  |  |  |
|             | selected rule lines are printed along with the character.                        |     |     |  |  |  |  |  |

| SUB+'F'     |                                                             |     |     |  |  |  |
|-------------|-------------------------------------------------------------|-----|-----|--|--|--|
| Function    | Rule line OFF                                               |     |     |  |  |  |
| Code        | ASCII                                                       | SUB | F   |  |  |  |
|             | Hex                                                         | 1A  | 46h |  |  |  |
|             | Decimal26                                                   | 70  |     |  |  |  |
| Description | Rule lines are set to OFF, and rule line data is preserved. |     |     |  |  |  |

| SUB+'P'     |                                                                       |     |     |  |  |
|-------------|-----------------------------------------------------------------------|-----|-----|--|--|
| Function    | Print rule line 1 dotted line                                         |     |     |  |  |
| Code        | ASCII                                                                 | SUB | Р   |  |  |
|             | Hex                                                                   | 1A  | 50h |  |  |
|             | Decimal26                                                             | 80  |     |  |  |
| Description | Rule line 1 dotted line is printed.                                   |     |     |  |  |
| Λ           | When printing character and graphic, do not use this command, but use |     |     |  |  |
| <u> </u>    | the rule lines ON command. This command should be used to print rule  |     |     |  |  |

CAUTION

lines in the space between row and row.

| ESC+'t'+n   |                                                                          |     |     |   |  |  |  |  |
|-------------|--------------------------------------------------------------------------|-----|-----|---|--|--|--|--|
| Function    | International code page setting                                          |     |     |   |  |  |  |  |
| Code        | ASCII                                                                    | n   |     |   |  |  |  |  |
|             | Hex                                                                      | 1B  | 74h | n |  |  |  |  |
|             | Decimal27                                                                | 116 | n   |   |  |  |  |  |
| Range       | 0≤n≤8                                                                    |     |     |   |  |  |  |  |
| Initial     | n=0                                                                      |     |     |   |  |  |  |  |
| value       |                                                                          |     |     |   |  |  |  |  |
| Description | International characters of each code page are set as shown in the table |     |     |   |  |  |  |  |
|             | below.                                                                   |     |     |   |  |  |  |  |
| ٨           | Valid when set to 1-byte mode with SUB + x command or FS + "."           |     |     |   |  |  |  |  |
|             | command.                                                                 |     |     |   |  |  |  |  |
| CAUTION     | Invalid when set to 2-byte mode.                                         |     |     |   |  |  |  |  |

| n  | Code Page            |  |  |  |  |
|----|----------------------|--|--|--|--|
| 0  | PC437 (US)           |  |  |  |  |
| 1  | Kana (Japan)         |  |  |  |  |
| 2  | Greece               |  |  |  |  |
| 3  | Windows1251          |  |  |  |  |
| 4  | PC866 (Cyrillic #2)  |  |  |  |  |
| 5  | Windows1250 (Poland) |  |  |  |  |
| 6  | PC850 (Multilingual) |  |  |  |  |
| 7  | PC860 (Portugal),    |  |  |  |  |
| 8  | Windows1252          |  |  |  |  |
| 9  | Iran System Encoding |  |  |  |  |
|    | Standard             |  |  |  |  |
| 10 | PC857 (Turkish)      |  |  |  |  |

### DLE+AAh+U+80h+T+ABh

| Function | When using Eth | nernet, tl | he printe | er status | value is | transm | itted in real time. |
|----------|----------------|------------|-----------|-----------|----------|--------|---------------------|
| Code     | ASCII          | DLE        |           |           |          |        |                     |
|          | Hex            | 10h        | AAh       | 55h       | 80h      | 54h    | ABh                 |
|          | Decimal16      | 170        | 85        | 128       | 84       | 171    |                     |

Description This command works only when using Ethernet.

As soon as this command is received, 1 byte of the printer status value is transmitted in real time.

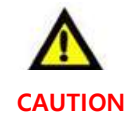

When data matching this command is received, care must be taken as the same operation as this command is performed (bit image data, etc.).

| Bit | State                                      | Hex | Decimal |
|-----|--------------------------------------------|-----|---------|
| 0   | 0: There is paper.                         | 00h | 0       |
|     | 1: No paper.                               | 01h | 1       |
| 1   | 0: Printer head down                       | 00h | 0       |
|     | 1: Printer head up                         | 02h | 2       |
| 2   | 0: Paper not jammed.                       | 00h | 0       |
|     | 1: Paper jammed.                           | 04h | 4       |
| 3   | 0: Paper is left enough.                   | 00h | 0       |
|     | 1: Not much paper left.                    | 08h | 8       |
| 4   | 0: Print completed.                        | 00h | 0       |
|     | 1: Printing or feeding in progress.        | 10h | 16      |
| 5   | 0: No cutter error(jam).                   | 00h | 0       |
|     | 1: Cutter error(jam).                      | 20h | 32      |
| 6   | 0 (Not used)                               | 00h | 0       |
| 7   | 0: No paper in the auxiliary sensor.       | 00h | 0       |
|     | 1: There is paper in the auxiliary sensor. | 80h | 128     |

| <status< th=""><th>transmission</th><th>data&gt;</th></status<> | transmission | data> |
|-----------------------------------------------------------------|--------------|-------|
|-----------------------------------------------------------------|--------------|-------|